# 框架结构 YJK 建模设计及与 Revit 对接示例

一、YJK 建模

结构建模具体步骤有建立轴网、轴线命名、布置结构柱、布置纵向框架梁、布置横向框 架梁、布置非框架梁、修改本层信息、布置楼梯、构件截面显示与检查、三维模型查看与检 查等。

楼板部分具体步骤有生成楼板、修改楼梯间板厚为0、用楼板错层调整卫生间板面高差、 布置悬挑板、添加新的标准层并修改等。

输入荷载部分具体步骤有输入楼面恒活荷载、确定导荷方式、修改楼梯间及卫生间恒活 荷载、布置梁间恒载等。各荷载取值见表 1.1。

楼层组装具体步骤有设置必要参数、各层信息、楼层组装及三维模型查看等。现选取关 键步骤展示如下:

(1) 屋面板面恒荷载:

| 40 厚 C20 细石砼保护层    | 0.04×22=0.88 kN / m <sup>2</sup>  |
|--------------------|-----------------------------------|
| (3+3)双层 APP 改性沥青卷材 | 0.4kN / m <sup>2</sup>            |
| 30 厚(最薄处)水泥陶粒 3%找坡 | 0.156×14=2.18 kN / m <sup>2</sup> |
| 40 厚难燃性挤塑聚苯板       | 0.04×0.5=0.02 kN / m <sup>2</sup> |
| 20 厚 1:2.5 水泥沙浆找平层 | 0.02×20= 0.4 kN / m <sup>2</sup>  |
| 20mm 厚混合砂浆板底粉刷     | <u>0.02×17=0.34 kN / m²</u>       |
| 共计                 | 4.2kN / m <sup>2</sup>            |

(2) 楼面板面恒荷载:

| 水磨石面层                 | 0.65 kN / m <sup>2</sup>                                                   |
|-----------------------|----------------------------------------------------------------------------|
| 20mm 厚砂浆找平层           | 0.02×17= 0.34 kN / m <sup>2</sup>                                          |
| <b>20mm</b> 厚板底粉刷     | 0.02×17= 0.34 kN / m <sup>2</sup>                                          |
| 共计                    | 1.33 kN / m <sup>2</sup>                                                   |
| (3) 楼梯间板面恒荷载:         |                                                                            |
| 面砖面层                  | 0.55 kN / m <sup>2</sup>                                                   |
| 20mm 厚砂浆找平层           | 0.02×20= 0.4 kN / m <sup>2</sup>                                           |
| 150*300 梯段板自重(板厚 160) | $(0.15 \times 0.3/2/0.335 + 0.16) \times 25 = 5.68 \text{kN} / \text{m}^2$ |
| 20mm 厚板底粉刷            | 0.02×17= 0.34 kN / m <sup>2</sup>                                          |
| 共计                    | 6.97 kN / m <sup>2</sup>                                                   |

|                  |                  | 荷载构成                                                                                                    | 恒荷载                                                          | 活荷载 |
|------------------|------------------|----------------------------------------------------------------------------------------------------|--------------------------------------------------------------|-----|
|                  | 宿舍<br>楼面         | 水磨石面层+找平层+板底粉<br>刷                                                                                                    | 0.7+0.34+0.34=1.4                                            | 2.0 |
| 权 面 荷<br>载 标 准   | 楼梯间<br>楼面        | 面砖面层+找平层+梯段板自<br>重+抹灰                                                                                                   | 0.55+0.4+5.68+0.34<br>=6.97,取 7.0                            | 3.5 |
| 值<br>(kN /<br>2、 | 卫生间<br>楼面        | 地面面层+找平层+防水层+回<br>填材料                                                                                                   | 按经验取 5.0                                                     | 2.5 |
| m²)              | 屋面               | 保护层+防水层+找坡层+保温<br>层+找平层+板底粉刷                                                                                            | 0.88+0.4+2.18+0.02+0.4+0.34<br>=4.2,取 4.5                    | 0.5 |
| 梁间荷<br>载标准<br>值  | 梁高<br>500mm<br>处 | 240mm 厚加气混凝土砌块墙体<br>0.02×17+0.24×7+0.02×17=2.36kM<br>梁间荷载:(3.9-0.5)×2.36=8.0<br>(3.9-0.5)×2.36×0.7=<br>(0.7 为开设较大门窗洞口时的 | 及粉刷自重:<br>N/m <sup>2</sup><br>2,取 8.0<br>5.62,取 6.0<br>折减系数) |     |
| m)               | 梁高<br>700mm<br>处 | 梁间荷载:(3.9-0.7)×2.36=7.5                                                                                                 | 5,取 8.0                                                      |     |
|                  | 女儿墙              | 19×0.6×0.08+0.02×0.6×2×17+0.0                                                                                           | 2×0.08×17=1.312 ,取 1.5                                       |     |

表 1.1 某宿舍框架荷载输入值的计算

#### 1. 轴网输入

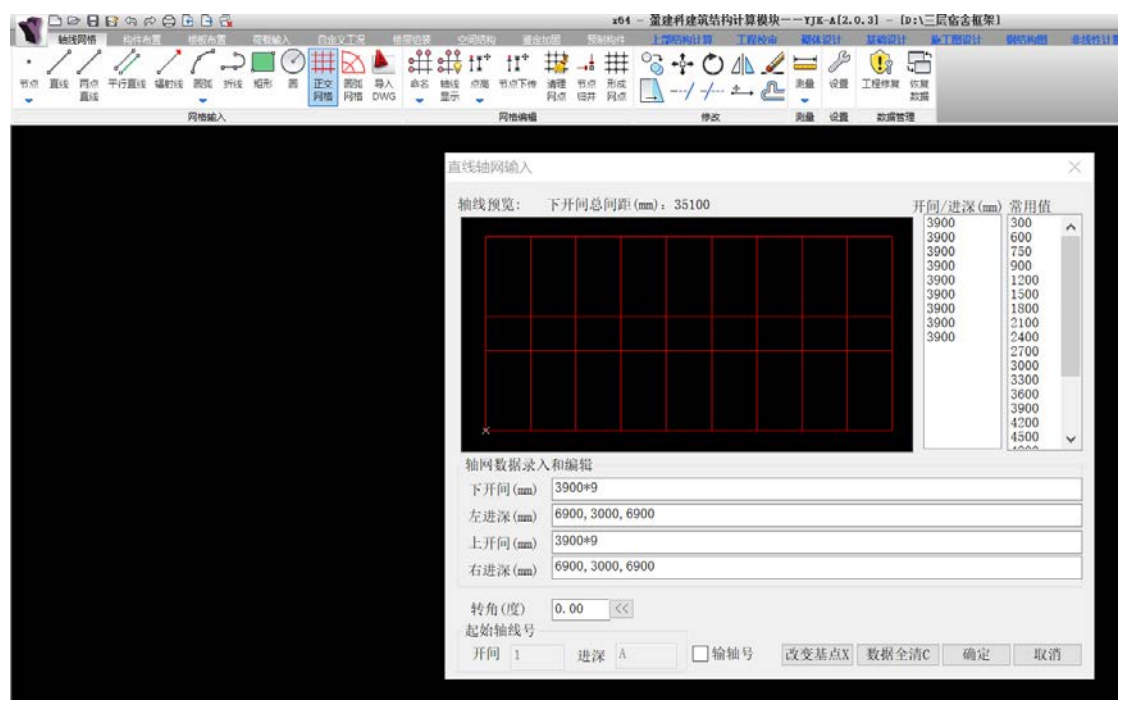

### 2.布置结构柱

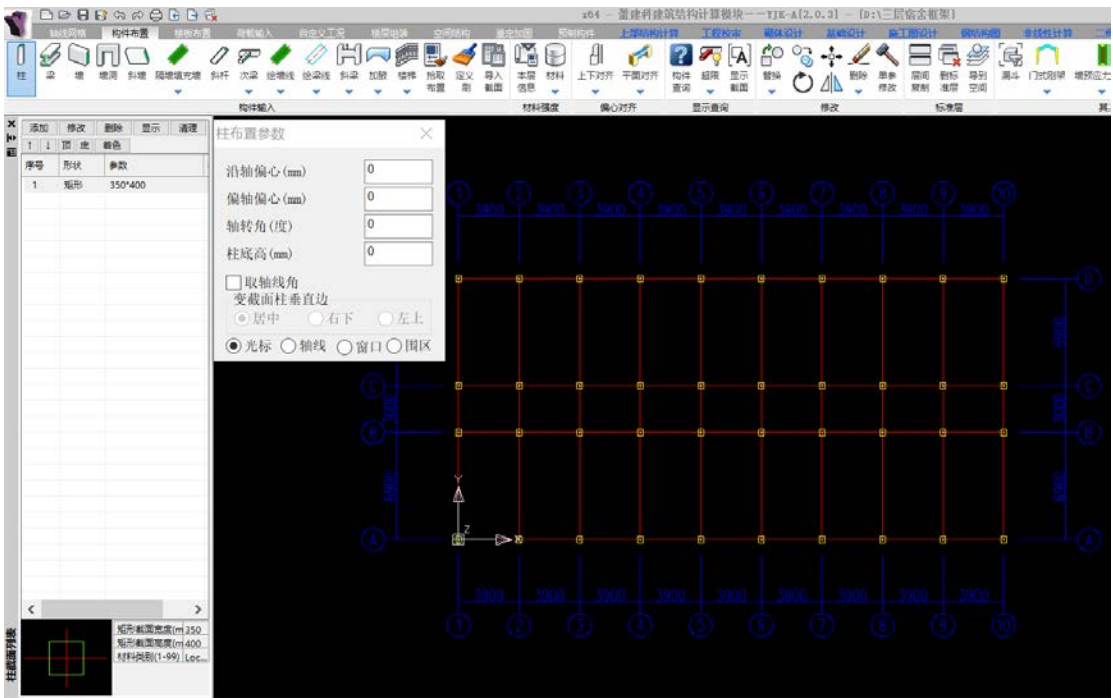

3.布置横向框架梁

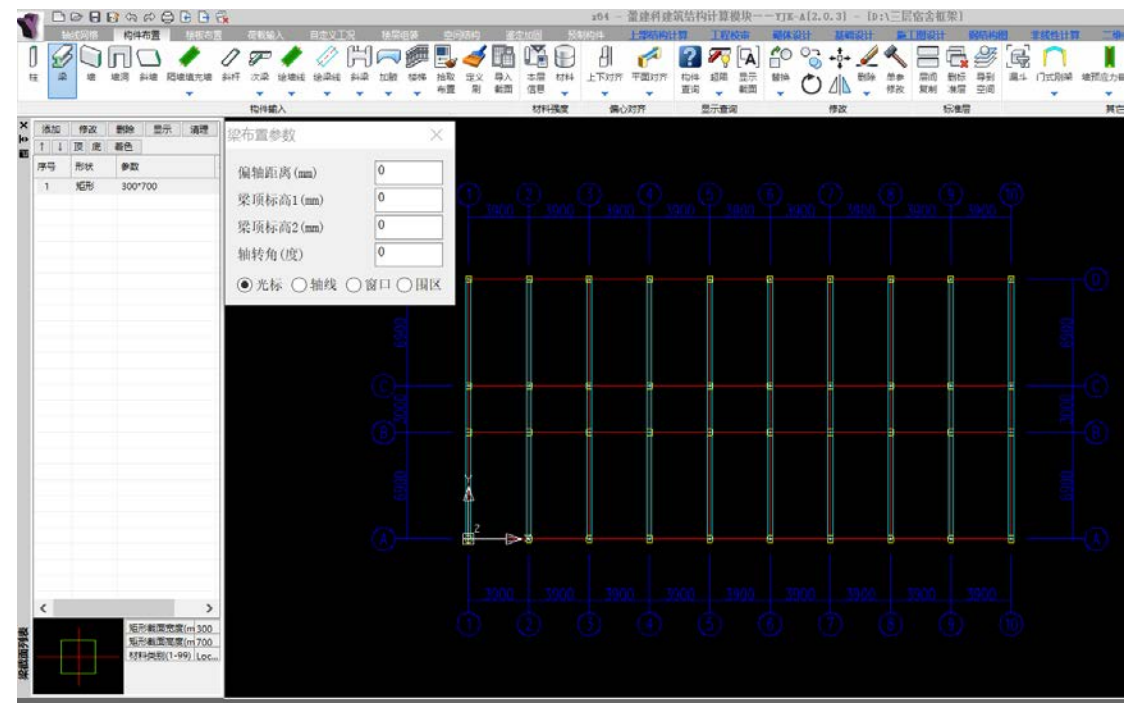

4.修改本层信息

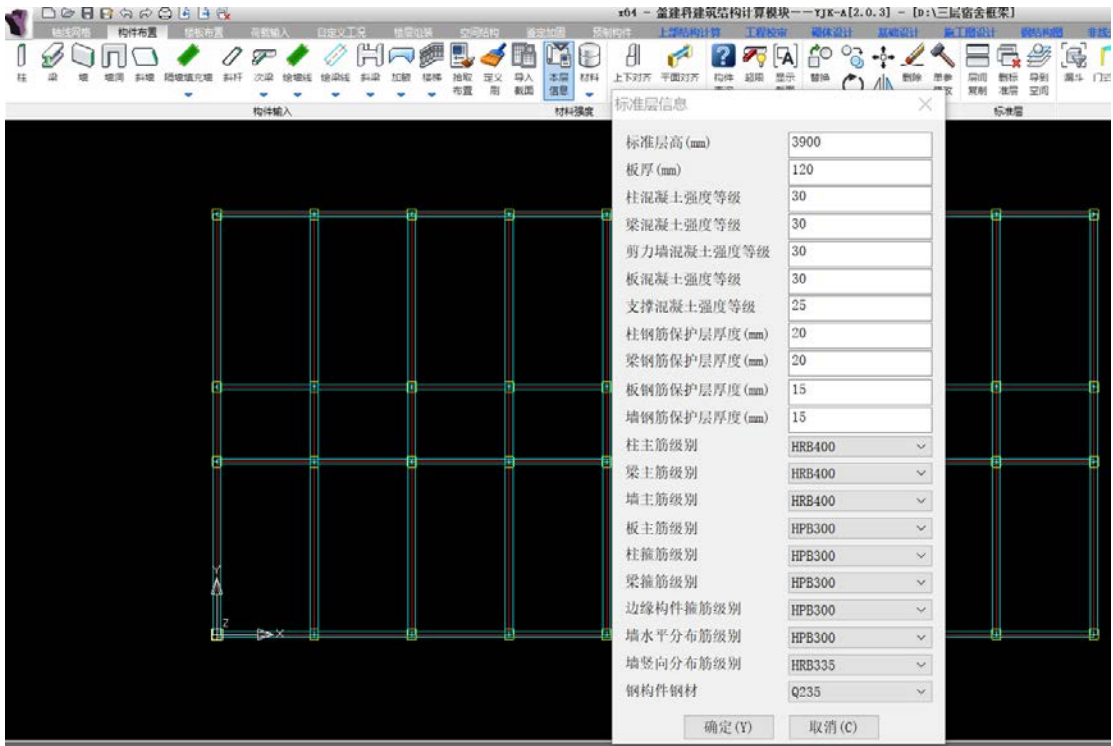

5.布置楼梯

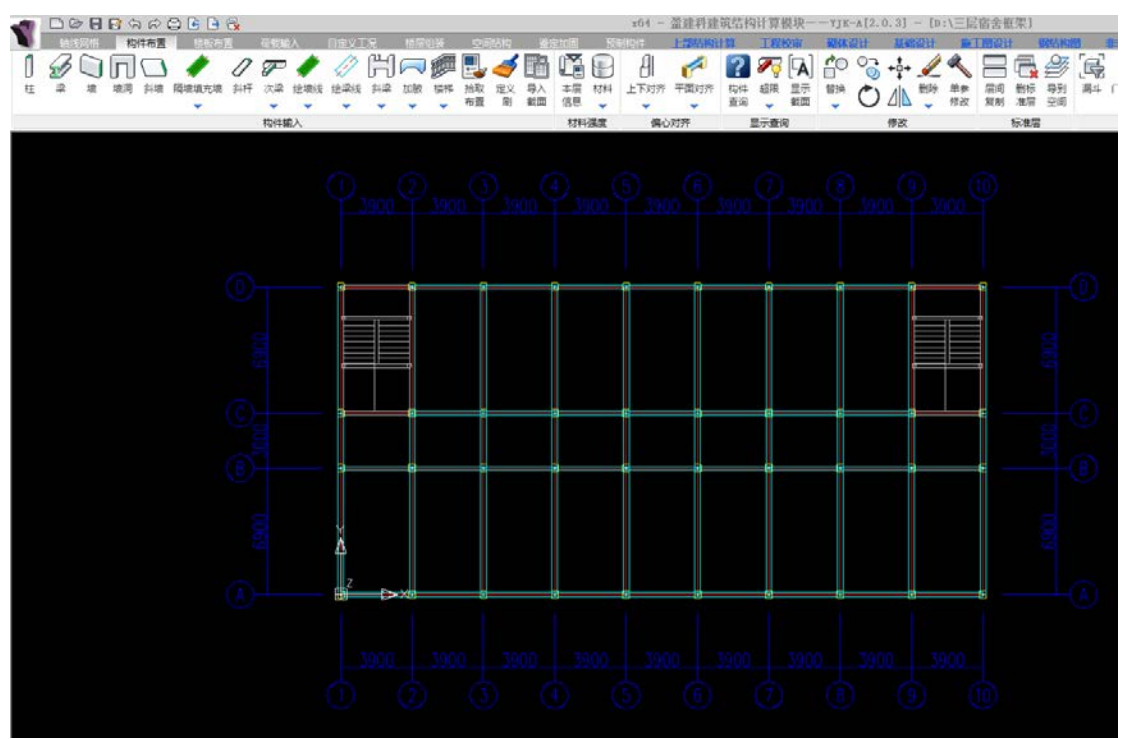

## 6. 生成楼板并修改楼梯间板厚为0

| D D D D D A A B B D 0 |                                                                                                    |     |          | z04 -             | 一當建料建筑结构 | 计算模块——YJ                                                                        | K-A[2.0.3] - [D       | :\三层宿舍框架                          | 1            |
|-----------------------|----------------------------------------------------------------------------------------------------|-----|----------|-------------------|----------|---------------------------------------------------------------------------------|-----------------------|-----------------------------------|--------------|
|                       | 日日2日日<br>日日2日日<br>日日2日<br>日日2日<br>日 |     |          | 19] 1933(5)(5<br> |          | 1000日 400<br>(1)<br>(1)<br>(1)<br>(1)<br>(1)<br>(1)<br>(1)<br>(1)<br>(1)<br>(1) | 1100001 1100011<br>21 | F1102は<br>ク 22<br>1世件 与入田世件<br>布査 |              |
| 模板 眉间板                | 85.005R                                                                                                    | 板洞  | 最终板      |                   | 44 RASC  | 板 压型钢板                                                                          |                       | £                                 | 性相           |
| 修改板厚(默认值120)          | ×                                                                                                    |     |          |                   |          |                                                                                 |                       |                                   |              |
| 板厚列表 板厚度(mm) 0        | -                                                                                                    | -   | ą.       | æ                 | 9        | <b>q</b>                                                                        | <b>q</b>              | 8                                 | <b>a</b> – a |
| □只显示修改过的历             | 9问                                                                                                    |     |          |                   |          |                                                                                 |                       |                                   |              |
| □恢复本层默认值              |                                                                                                    | 120 |          | 120               |          |                                                                                 |                       |                                   |              |
| 山松現九                  |                                                                                                    |     |          |                   |          |                                                                                 |                       |                                   |              |
| ● 光标 () 窗口 ()         | )围区                                                                                                    |     |          |                   |          |                                                                                 |                       |                                   |              |
|                       | a                                                                                                    | -0  | 0        | Œ                 | e        | ¢                                                                               | 6                     |                                   | ∎€           |
|                       |                                                                                                    | 120 |          |                   |          |                                                                                 |                       |                                   |              |
|                       | 8                                                                                                    | -e  | e        |                   | e        | 6                                                                               | 6                     | -                                 | ee           |
|                       |                                                                                                    |     |          |                   |          |                                                                                 |                       |                                   |              |
|                       |                                                                                                    | 120 |          | 120               |          |                                                                                 |                       |                                   |              |
|                       | Ă                                                                                                    |     |          |                   |          |                                                                                 |                       |                                   |              |
|                       | <b></b>                                                                                                    |     |          |                   |          |                                                                                 |                       |                                   |              |
|                       | £i` ⇒                                                                                                    | ×ġ  | <u>ė</u> | - Ó-              | ė.       | <u>i</u>                                                                        | ė –                   |                                   | i c          |
|                       |                                                                                                    |     |          |                   |          |                                                                                 |                       |                                   |              |
|                       |                                                                                                    |     |          |                   |          |                                                                                 |                       |                                   |              |
|                       |                                                                                                    |     |          |                   |          |                                                                                 |                       |                                   |              |
|                       |                                                                                                    |     |          |                   |          |                                                                                 |                       |                                   |              |

#### 7.修改卫生间板面高差

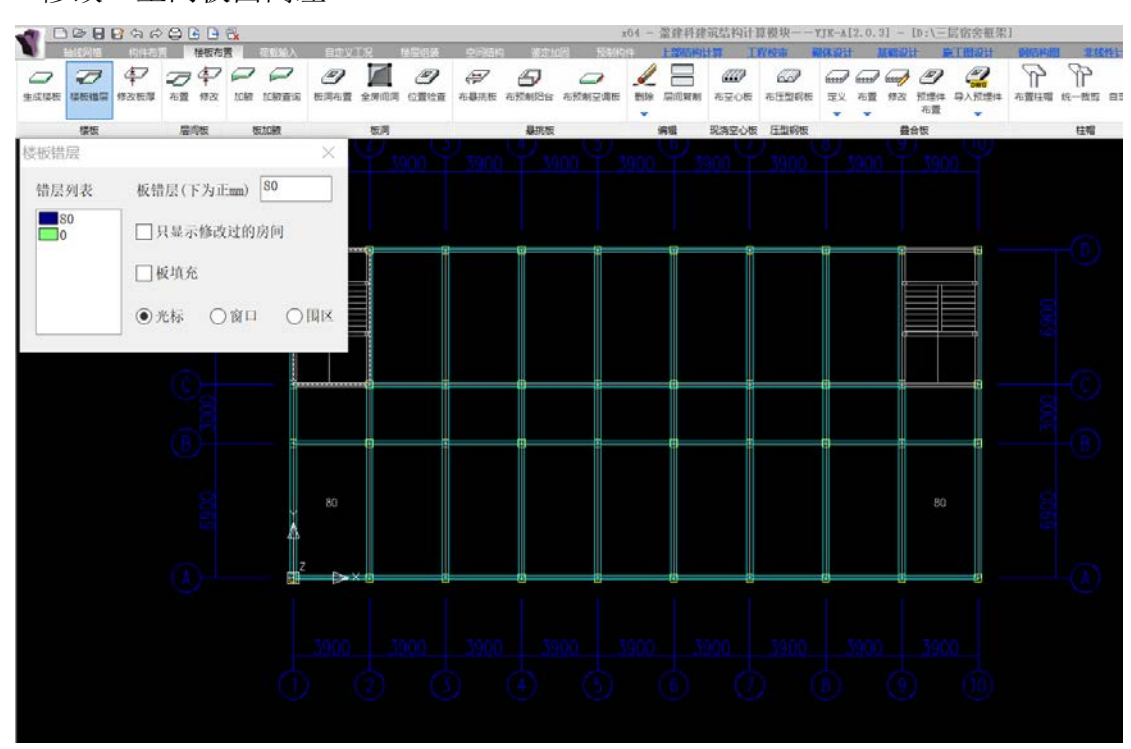

8.修改楼板导荷方式(本案例与手算中预制楼板对应)

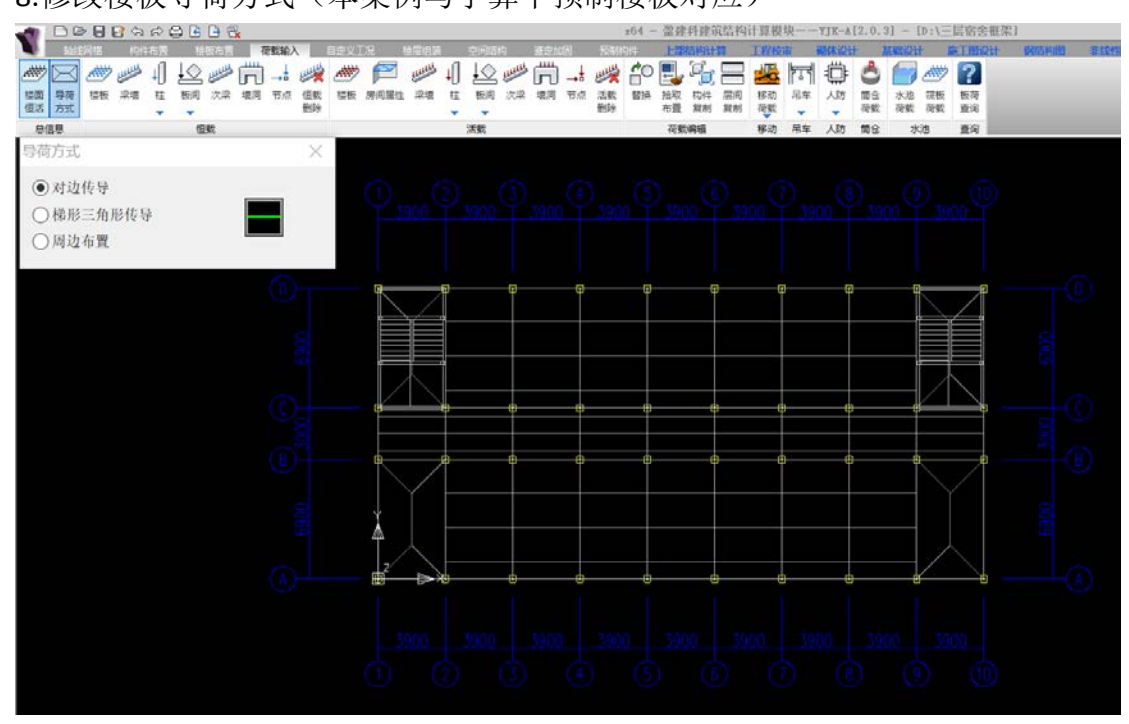

9.输入楼面荷载

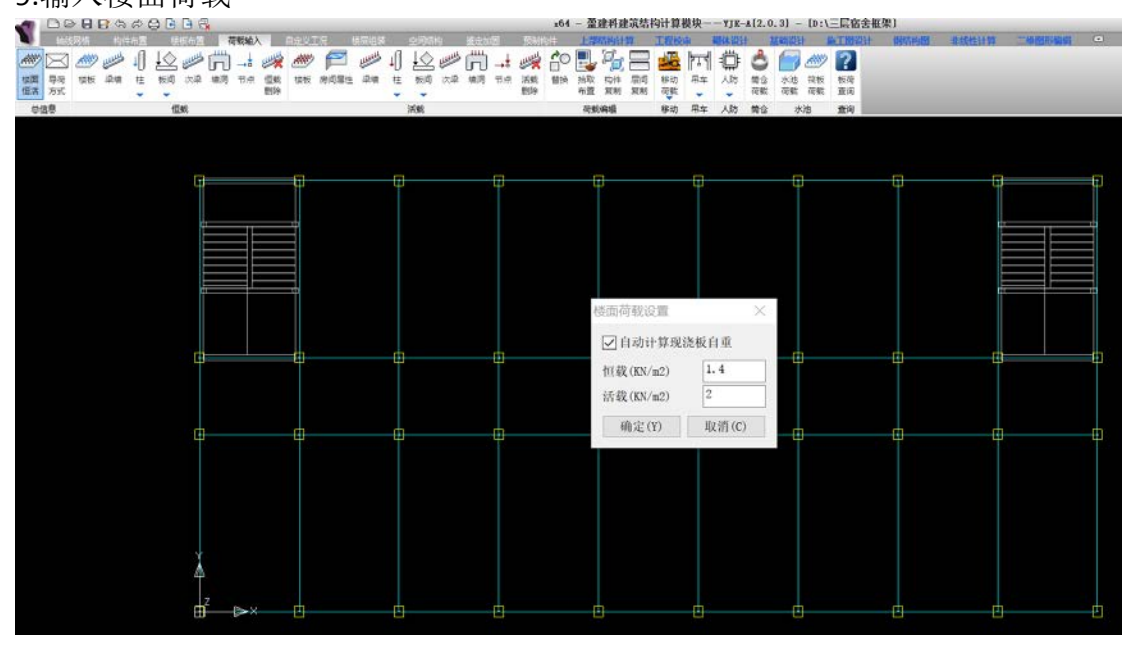

10.修改楼梯间、卫生间荷载

| 000          | B & # C & B & G   |          |                              |                                                   | z04        | 一量建科建筑结构         | 句计算模块——7    | JE-A[2.0.3]             | - [D:\三层窗谷       | き框架1      |            | _          |
|--------------|-------------------|----------|------------------------------|---------------------------------------------------|------------|------------------|-------------|-------------------------|------------------|-----------|------------|------------|
|              |                   |          | 2008 - 80080<br>21 D 444 - 🗠 |                                                   | and CO     |                  |             | 1211 MARIO<br>Th 🔺 🍊    |                  | 计 侧动构图    | 非线性计算      |            |
| 「空間 号寺 盛飯    | 梁塘 性 板间 次梁 撤词 节点  | 但就 装板 房谷 | 1第注 お湯 正 板田                  | ○ ○ ○ ○ → ○ ○ ○ ○ ○ ○ ○ ○ ○ ○ ○ ○ ○ ○ ○ ○ ○ ○ ○ ○ | 活動 僧族 )    | 論歌 約件 扇周         | 核功 吊车 人     | デ <b>リ 二</b><br>約 間名 水池 | 前板 版荷            |           |            |            |
| 型法 方式<br>励信息 | 58                | #08      | 运载                           |                                                   | Elle . ·   | 合置 照制 照制<br>荷數编辑 | 存款 根本 人     | · 荷敷 荷敷<br>助 備会 ·       | : 花数 直向<br>秋路 童術 |           |            |            |
| 修改荷载(默认      | 值(1.40/2.00))     | ×        |                              |                                                   |            |                  |             |                         |                  |           |            |            |
| 荷载列表         |                   |          |                              |                                                   |            |                  |             |                         |                  |           |            |            |
| 5.00/2.5     | i0 楼板恒载值(kN/m2) 7 | 7.00     |                              |                                                   |            |                  |             |                         |                  |           |            |            |
| 7.00/3.5     | 0 楼板活载值(kN/m2)    | 3. 50    |                              | <del>.</del>                                      | -0         |                  |             | 9                       | -0               | - 0       | 9          | -          |
|              | ☑恒载活载同时输入         |          |                              |                                                   |            |                  |             |                         |                  |           |            |            |
|              | □ 只显示修改过的房间       | u]       |                              |                                                   |            |                  |             |                         |                  |           |            |            |
|              | □ 恢复本层默认值         |          |                              | 1.40(2.00)                                        | 1,40(2.00) | ) 1.40(2.0       | 0) 1.40(2   | 60) 1.40                | X(2.00) 1.       | .40(2.00) | 1.40(2.002 | 1 na(3.90) |
|              | □板填充              |          |                              |                                                   |            |                  |             |                         |                  |           |            |            |
|              |                   |          |                              |                                                   |            |                  |             |                         |                  | _         |            |            |
|              | ● *# ○ #□         |          |                              |                                                   |            |                  |             | 0                       |                  |           |            |            |
|              |                   | Obdits   | 1.40(2.00)                   | 1.40(2.00)                                        | 1.40(2.00) | ) 1.40(2.0       | 0) 1.40(2   | .00) 1.40               | (2.00) 1.        | .40(2.00) | 1.40(2.00) | 1.40(2.00) |
|              |                   | 0        |                              |                                                   | -0         |                  | )           | 0                       | -0               |           |            |            |
|              |                   |          |                              |                                                   |            |                  |             |                         |                  |           |            |            |
|              |                   |          |                              |                                                   |            |                  | ana katanan |                         |                  |           |            |            |
|              |                   |          | 5.00(2.50)                   | 1,40(2.00)                                        | 1.40(2.00) | ) 1.40(2.0       | 0) 1.40(2   | .00) 1.40               | X(2.00) 1.       | .40(2.00) | 1.40(2.00) | 5.00(2.50) |
|              |                   | \$       |                              |                                                   |            |                  |             |                         |                  |           |            |            |
|              |                   | 2        | E V D                        |                                                   |            |                  |             | -                       |                  |           |            |            |
|              |                   |          |                              | L                                                 | 0          | L.               |             | 0                       | U.               | U         | U          | 8          |

#### 11.输入楼面梁间荷载

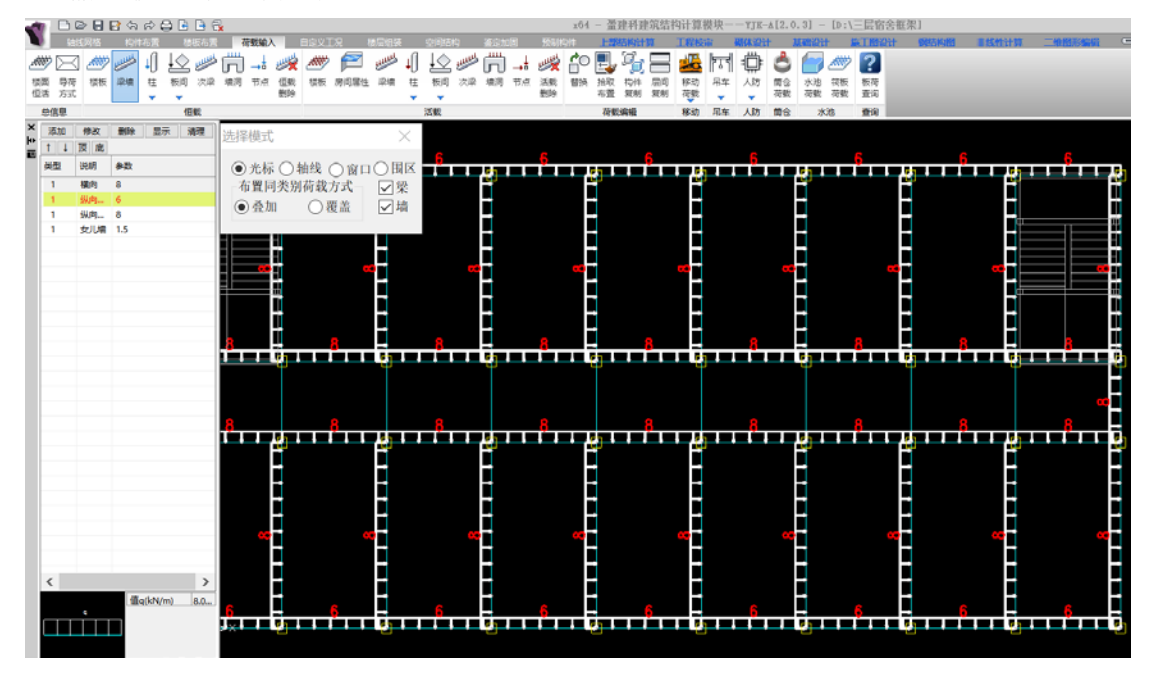

12.添加新标准层、删除楼梯、删除卫生间错层

| <b>1</b> | ) 🖻 🖯 | 🖪 🖘 r | ) 🖨 🕒 🖻 | - 🛃   |      |          |      |      |          |       |      | x64 | ! - <u>^</u> | 建科建       | 筑结构计  | 算模块--  | IJK-A    | [2.0.3 | 3] — | [D:\Ξ] | 层宿舍框 |
|----------|-------|-------|---------|-------|------|----------|------|------|----------|-------|------|-----|--------------|-----------|-------|--------|----------|--------|------|--------|------|
|          | 轴线网格  | 构件布   | 置 楼板を   | 置     | 荷载输入 | 自定义      | 工况   | 楼层组装 | 空间结构     | 3 鉴定力 | 口固 预 | 建物  |              | 部结构       | #算 I  | 程校审 🛛  | 脉设       | F 1    | はこと  | 计算     | 工图设计 |
|          |       | 4     | Z \$    |       |      | Ð        |      | Ð    | (F)      | 4     |      |     | 2            | $\square$ |       | æ      | 6000     | 0000   |      | Ð      |      |
| 生成楼板     | 楼板错层  | 修改板厚  | 布置 修改   | 加腋    | 加腋查询 | 板洞布置     | 全房间洞 | 位置检查 | 布悬挑板     | 布预制阳台 | 布预制空 | 调板  | 删除 月         | 间复制       | 布空心板  | 布压型钢板  | 定义       | 布置     | 修改   | 预埋件    | 导入预理 |
|          |       |       |         |       |      |          |      |      |          |       |      |     | •            |           |       |        | •        | •      |      | 布査     | •    |
|          | 楼板    |       | 层间板     | 1     | 反加腋  |          | 板洞   |      |          | 是挑板   |      |     | 编            | 辑         | 现浇空心板 | 反 压型钢板 |          |        | 2    | 合板     |      |
| 楼板错      | i层    |       |         |       |      | $\times$ |      |      |          |       |      |     |              |           |       |        |          |        |      |        |      |
| 错层       | 列表    | 板铝    | 曹层(下为)  | iEmm) | 0    |          |      |      |          |       |      |     |              |           |       |        |          |        |      |        |      |
|          | 0     |       | 只显示修改   | 收过的   | 房间   |          |      |      | 0        |       |      |     |              | <b>—</b>  |       |        | <b>—</b> |        | _    |        |      |
|          |       |       | 板填充     |       |      |          |      |      | 8        |       |      |     |              | Ï         |       |        |          |        | Ĭ    |        |      |
|          |       |       | 光标(     | )窗口   |      | 围区       |      |      |          |       |      |     |              |           |       |        |          |        |      |        |      |
|          |       |       |         |       | 0    |          |      |      |          |       |      |     |              |           |       |        |          |        |      |        |      |
|          |       |       |         |       |      |          |      |      |          |       |      |     |              |           |       |        | ļ        |        |      |        |      |
|          |       |       |         |       |      |          | Ĩ    |      | Ĭ        | Ĩ     | Ť    |     |              | Ĭ         | Ĭ     |        | Ĭ        |        | Ĭ    |        |      |
|          |       |       |         |       |      |          |      |      |          |       |      |     |              |           |       |        |          |        |      |        |      |
|          |       |       |         |       |      |          |      |      |          |       |      |     |              | Ĭ         |       |        |          |        |      |        |      |
|          |       |       |         |       |      |          |      |      |          |       |      |     |              |           |       |        |          |        |      |        |      |
|          |       |       |         |       |      |          |      |      |          |       |      |     |              |           |       |        |          |        |      |        |      |
|          |       |       |         |       |      | z .      |      |      |          |       |      |     |              |           |       |        |          |        |      |        |      |
|          |       |       |         |       |      |          | >∧ U |      | <u>u</u> | Ű     |      |     |              | <u></u>   | Ű     |        | Ú.       |        | 4    |        | 2    |

### 13.修改屋面板荷载

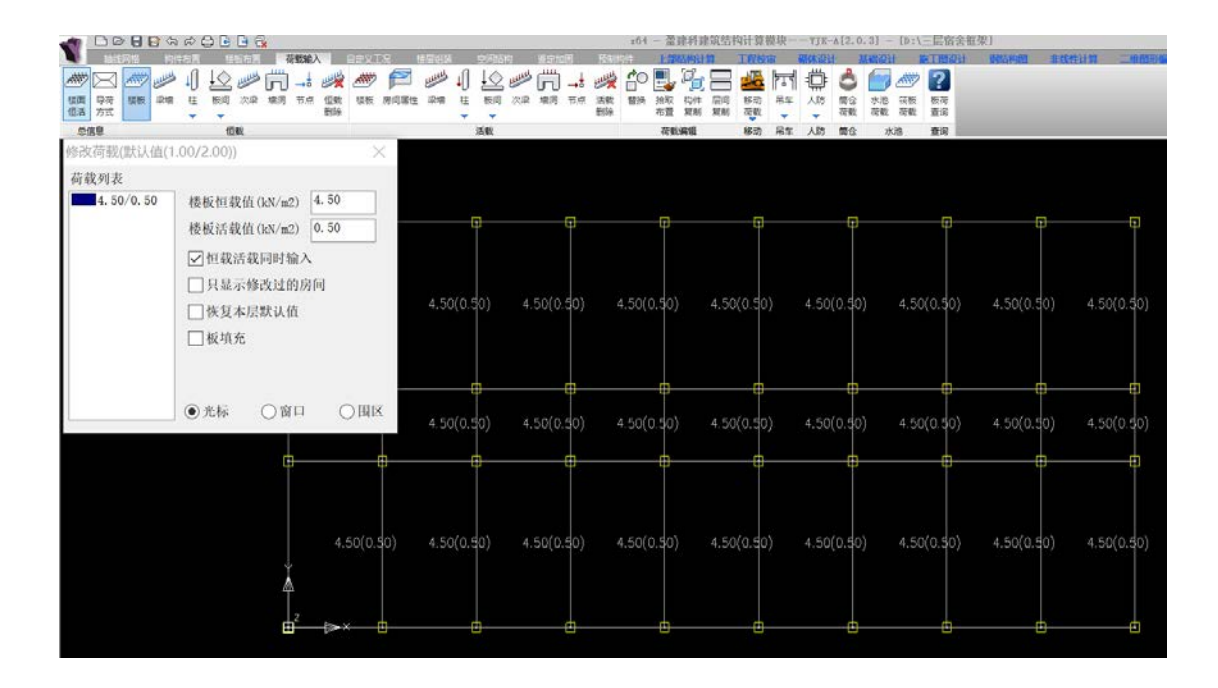

### 14.修改屋面梁间荷载

| 1       |                | e 🖯 ا  | 🗟 🖒 K          | ) 🖨 🕒  | 9                |                          |        |      |              |                  |        |                     | _              |             |                  | x64      | - 盗      | 建科利        | 筑结杯      | 计算       | 模块一  | -YJK- | \$[2.0    | .3] -      | [D:\       | 三层宿              | 含植芽 | 문]   |     |      |     |     |        |    |
|---------|----------------|--------|----------------|--------|------------------|--------------------------|--------|------|--------------|------------------|--------|---------------------|----------------|-------------|------------------|----------|----------|------------|----------|----------|------|-------|-----------|------------|------------|------------------|-----|------|-----|------|-----|-----|--------|----|
|         | 1              | 送网档    | 相性方:           |        | 故布置              | 荷敷給                      | λ      |      | ж (          | Sinitia<br>Maria | л.     |                     | 22<br>ان راندر | 走加困<br>111、 | 5586<br>3440 - 1 | 04<br>CO |          | 10°.       | <b>n</b> |          |      | のない   |           |            | t 1        |                  | 211 | 朝城古林 | 10  | 非线性注 | +11 | _48 | 形编辑    |    |
| <u></u> |                |        | 1              |        | All and a second | JrJ →•                   | 2      | A.00 |              | Lus-             | ŧIJ    | <u>t</u><br><u></u> | <u>ا</u> 2     | <u>ש</u> →  | 1 🦗              |          | <b>E</b> | - <u>1</u> |          | 20       | 141  | ÷ĻF   | 0         |            | <u></u>    | 1                |     |      |     |      |     |     |        |    |
| 包       | 11 94<br>16 万3 | 1,088  | <u>अ</u> .स. स | 1. 80H | 次業               | 現河 11.02                 | 但軟     | 侵敗   | 1991 H. 2811 | 東道               | 程<br>• | (1991) 2<br>-       | C#C 18         | 6(4) 107    | 2 法数<br>勤除       | 19 HA    | 指収<br>布置 | 和約         | 版制       | 移切<br>荷載 | 76 B | ×105  | 間13<br>荷戴 | 水池<br>荷載   | (2)数       | <b>数</b> 伺<br>重词 |     |      |     |      |     |     |        |    |
| 1       | 总信息            |        |                | 1      | 観                |                          |        |      |              |                  | 20     | 鐵                   |                |             |                  |          | 荷敷       | 清積         |          | 移动       | 吊车   | 人助    | 简合        | 7          | <b>3</b> 6 | 查询               |     |      |     |      |     |     |        |    |
| ×       | 添加             | 修改     | 2019           | 豊宗 1   | 青理               | 选择模式                     | h.     |      |              |                  | <      |                     |                |             |                  |          |          |            |          |          |      |       |           |            |            |                  |     |      |     |      |     |     |        |    |
| []      | 1 1            | 顶鹿     |                |        |                  | 2211004                  | v      |      |              |                  |        |                     |                |             |                  |          |          |            |          |          |      |       |           |            |            |                  |     |      | 1 5 |      |     |     |        |    |
|         | 英型             | 说明     | 參数             |        |                  | ● 光核                     | i O i  | 由线 ( | ∋窗口          |                  | X      | π.                  |                |             | -1-1             |          | da I     | -          | 1.       |          |      |       |           | <b>1</b> 1 |            | <b>1</b>         | 1.1 |      | - 2 |      | 71  | - T | 'nτ    | П  |
|         | 1              | 横向     | 8              |        |                  | 布置                       | 司类别    | 荷载   | 方式           |                  | 2      |                     |                |             |                  |          | Ψ.       |            |          | -4       |      |       |           | Ψ.         |            |                  |     | 1    |     |      | Ψ.  |     |        | F  |
|         | 1              | 纵向     | 6              |        |                  | <ul> <li>● 査加</li> </ul> | NI     | 08   | 描            |                  | 8      |                     |                |             |                  |          |          |            |          |          |      |       |           |            |            |                  |     |      |     |      |     |     |        | F  |
|         | 1              | 59(10) | 8              |        |                  | 0                        |        | 0.   |              |                  |        |                     |                |             |                  |          |          |            |          |          |      |       |           |            |            |                  |     |      |     |      |     |     |        | F  |
|         |                | SUUM   | 1.0            |        |                  |                          |        |      |              |                  |        |                     |                |             |                  |          |          |            |          |          |      |       |           |            |            |                  |     |      |     |      |     |     |        | E  |
|         |                |        |                |        |                  |                          |        |      |              |                  |        |                     |                |             |                  |          |          |            |          |          |      |       |           |            |            |                  |     |      |     |      |     |     |        |    |
|         |                |        |                |        |                  |                          |        |      |              |                  |        |                     |                |             |                  |          |          |            |          |          |      |       |           |            |            |                  |     |      |     |      |     |     |        |    |
|         |                |        |                |        | _                |                          |        |      |              |                  |        |                     |                |             |                  |          |          |            |          |          |      |       |           |            |            |                  |     |      |     |      |     |     |        | Н  |
|         |                |        |                |        | _                |                          |        |      |              |                  |        |                     |                |             |                  |          |          |            |          |          |      |       |           |            |            |                  |     |      |     |      |     |     |        | H  |
|         |                |        |                |        |                  |                          |        |      |              |                  |        |                     |                |             |                  |          |          |            |          |          |      |       |           |            |            |                  |     |      |     |      |     |     |        | H  |
|         |                |        |                |        |                  |                          |        |      |              |                  |        |                     |                |             |                  |          | 1        |            |          |          |      |       |           |            |            |                  |     |      |     |      |     |     |        | Н  |
|         |                |        |                |        |                  |                          | 0      |      |              | -0-              |        |                     | - 6            | ]           |                  |          | φ_       |            |          | -4       | ]    |       |           | •          |            |                  | _   | 1    |     |      | φ.  |     |        |    |
|         |                |        |                |        | _                |                          |        |      |              |                  |        |                     |                |             |                  |          |          |            |          |          |      |       |           |            |            |                  |     |      |     |      |     |     |        | Π  |
|         |                |        |                |        |                  |                          |        |      |              |                  |        |                     |                |             |                  |          |          |            |          |          |      |       |           |            |            |                  |     |      |     |      |     |     | u<br>- |    |
|         |                |        |                |        |                  |                          |        |      |              |                  |        |                     |                |             |                  |          |          |            |          |          |      |       |           |            |            |                  |     |      |     |      |     |     |        |    |
|         |                |        |                |        |                  |                          | h.     |      |              | n.               |        |                     | f              | ٦           |                  |          | h -      |            |          |          | 1    |       |           | m.         |            |                  | - 6 | 1    |     |      | m-  |     |        | -  |
|         |                |        |                |        |                  |                          | Υ      |      |              | Ť                |        |                     | Ĩ              |             |                  |          | Ť        |            |          | Ť        |      |       |           | T          |            |                  |     | 1    |     |      | Ϋ́  |     |        | F  |
|         |                |        |                |        | _                |                          |        |      |              |                  |        |                     |                |             |                  |          |          |            |          |          |      |       |           |            |            |                  |     |      |     |      |     |     |        | E  |
|         |                |        |                |        |                  |                          |        |      |              |                  |        |                     |                |             |                  |          |          |            |          |          |      |       |           |            |            |                  |     |      |     |      |     |     |        |    |
|         |                |        |                |        |                  |                          |        |      |              |                  |        |                     |                |             |                  |          |          |            |          |          |      |       |           |            |            |                  |     |      |     |      |     |     |        |    |
|         |                |        |                |        |                  |                          |        |      |              |                  |        |                     |                |             |                  |          |          |            |          |          |      |       |           |            |            |                  |     |      |     |      |     |     |        |    |
|         |                |        |                |        |                  |                          |        |      |              |                  |        |                     |                |             |                  |          |          |            |          |          |      |       |           |            |            |                  |     |      |     |      |     |     |        | Н  |
|         |                |        |                |        | _                |                          |        |      |              |                  |        |                     |                |             |                  |          |          |            |          |          |      |       |           |            |            |                  |     |      |     |      |     |     |        | F  |
|         | <              |        |                |        | >                |                          |        |      |              |                  |        |                     |                |             |                  |          |          |            |          |          |      |       |           |            |            |                  |     |      |     |      |     |     |        | Н  |
|         |                |        | fillig(k       | :N/m)  | 8.0              |                          |        |      |              |                  |        |                     |                |             |                  |          |          |            |          |          |      |       |           |            |            |                  |     |      |     |      |     |     |        | Н  |
|         |                |        | _              |        |                  |                          | Tele T |      |              |                  | _      |                     |                |             | 1,5              |          | -        |            |          |          |      | 1,5   | _         |            |            |                  |     |      | 1,5 |      |     | - 1 |        | -5 |
|         |                |        |                |        |                  | X                        |        |      |              |                  |        |                     |                |             |                  |          |          |            |          | -        |      |       |           |            |            |                  |     |      |     |      |     |     |        |    |

| 15.楼层组装                                                                                                    |                                         |           |                    | -64 -   | 茶油菜油                | 微结的            | 11 21 40 40 -              |           | 203] - (b)  |         |          |               |   |
|----------------------------------------------------------------------------------------------------|-----------------------------------------|-----------|--------------------|---------|---------------------|----------------|----------------------------|-----------|-------------|---------|----------|---------------|---|
|                                                                                                    | 18.000 G                                | 0.745 181 | 210 <b>0</b> 1 123 | 204.5   | - JALE-TTR          | -96-619<br>    | TENOTE                     | Elickiphi | 10.3) - (D. | 「日本田古祖オ | 10001000 | 1215 CH 11 CT |   |
|                                                                                                    | 100 100 100 100 100 100 100 100 100 100 |           |                    |         | 2 日本<br>工程<br>対比 結果 | 通知<br>清理<br>対比 | []<br>[]<br>[]<br>[]<br>[] |           |             |         |          |               |   |
| <b>橫层信息</b> 拼装                                                                                                    | 模层编辑                                    |           | 检查                 |         | 工程对                 | 比              | 工程量                        |           |             |         |          |               |   |
|                                                                                                    |                                         |           |                    |         |                     |                |                            |           |             |         |          |               |   |
|                                                                                                    | 楼层组装                                    |           |                    |         |                     |                |                            |           |             |         |          | 3             | × |
|                                                                                                    | 组装项目                                    | 和操作       |                    |         | 组装结                 | 果              |                            |           |             |         |          |               |   |
|                                                                                                    | 复制层数                                    | 标准层号      | 层高(mm              | )       | 居号                  | 眉名             | 6                          |           | F(m 屋虎标离(   | m)      |          |               |   |
| 8                                                                                                    |                                         | 1         | 3900               | ~       | 1                   | 1              | 1                          | 495       | 0 -1.05     |         |          |               |   |
|                                                                                                    | 3                                       | 2         | 12.42              |         | 2                   | 2              | 1                          | 390       | 0 3.9       |         |          |               |   |
|                                                                                                    | 4 5                                     |           | 12:40              |         | 3                   | 3              | 2                          | 390       | 0 7.8       |         |          |               |   |
|                                                                                                    | 6                                       |           | 3                  |         |                     |                |                            |           |             |         |          |               |   |
|                                                                                                    | 7                                       |           | 底标高(a              | n)      |                     |                |                            |           |             |         |          |               |   |
|                                                                                                    | 9                                       |           | 7.8                |         | -                   |                |                            |           |             |         |          |               |   |
| G                                                                                                    | 10<br>11<br>12                          |           | 「日前に               | 计算<br>高 |                     |                |                            |           |             |         |          |               |   |
|                                                                                                    | 14                                      |           | 增加(                | (A)     |                     |                |                            |           |             |         |          |               |   |
| G ()                                                                                                    | 15<br>16                                |           | 修改(                | M)      |                     |                |                            |           |             |         |          |               |   |
|                                                                                                    | 18                                      |           | 插入(                | (I)     |                     |                |                            |           |             |         |          |               |   |
|                                                                                                    | 19<br>20                                |           | <b>新住公本</b> (      | (D)     |                     |                |                            |           |             |         |          |               |   |
| A contraction of the second second seco | 21                                      |           | 38221948 V         |         |                     |                |                            |           |             |         |          |               |   |
| l l                                                                                                    | 23                                      |           | 全閣(                | (R)     |                     |                |                            |           |             |         |          |               |   |
|                                                                                                    | 24<br>25                                |           | 自动命                | 名       |                     |                |                            |           |             |         |          |               | _ |
|                                                                                                    | 26<br>27                                |           | 标准层排               | 排序      | 地下室                 | 层数 [           | 0                          | ~         | 与基础相连       | 向件的最大质  | (标高(m)   | -1.050        |   |
|                                                                                                    | 28 ¥                                    |           |                    |         |                     |                |                            |           |             | 确定      | (Y)      | 取消(C)         |   |
|                                                                                                    |                                         |           |                    |         |                     |                |                            |           |             |         |          |               |   |

## 16.三维查看

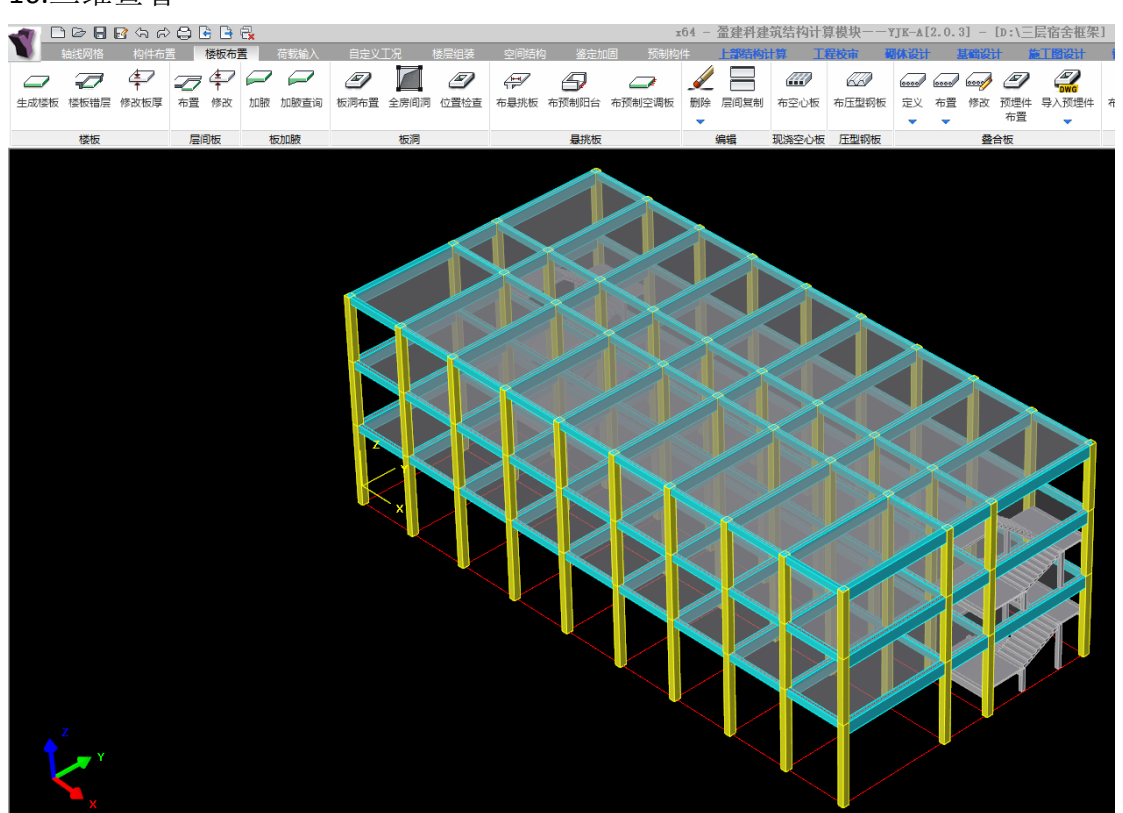

二、设计计算 1.计算参数之结构总体信息

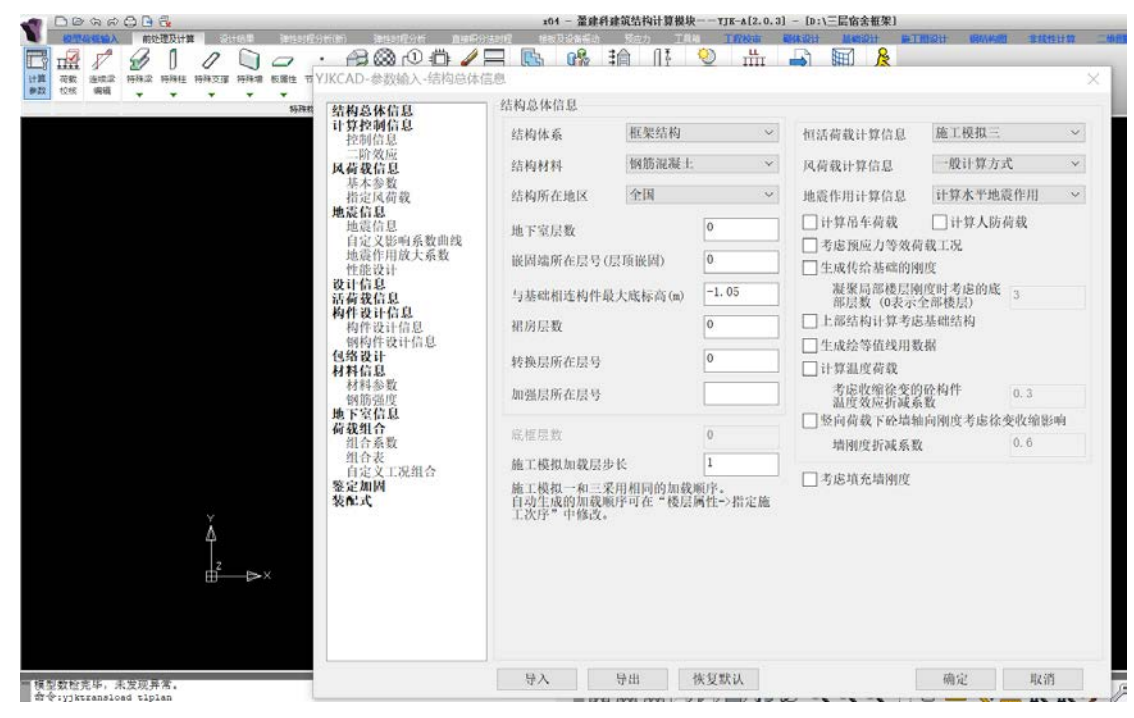

### 2.计算参数之计算控制信息

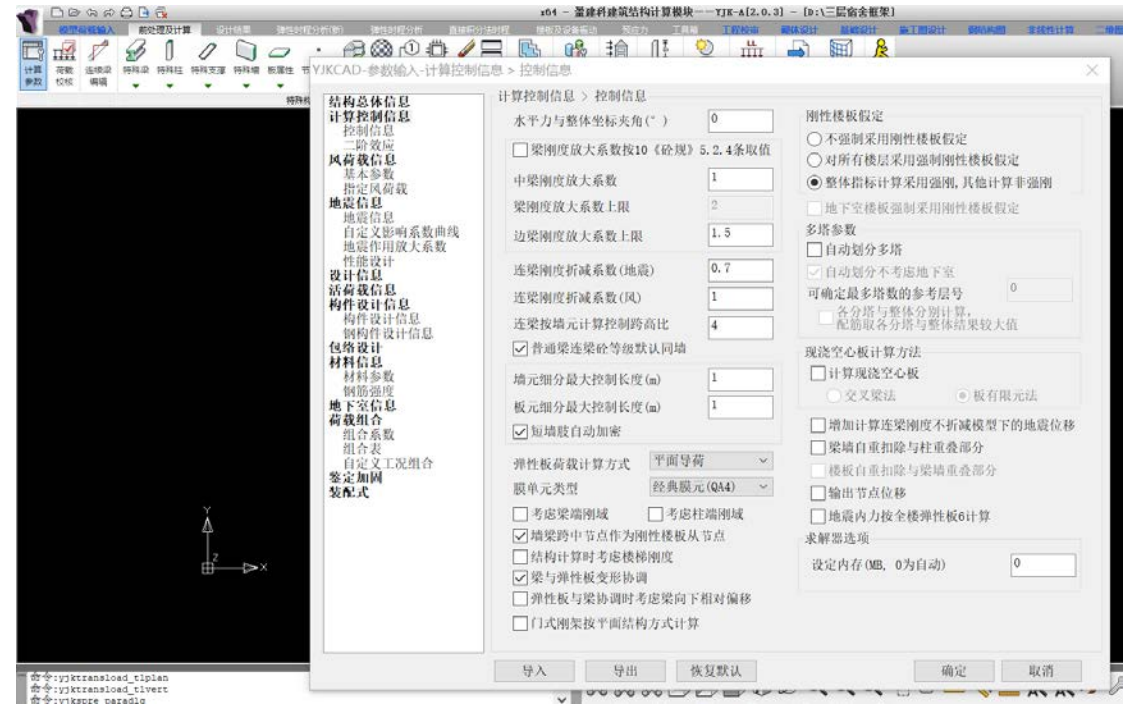

# 3.计算参数之风荷载信息

| #### 结构总体信息             | 风荷载信息 > 基本参数                  |                 |               |        |       |        |       |       |
|-------------------------|-------------------------------|-----------------|---------------|--------|-------|--------|-------|-------|
| 打 <b>好我响着</b> 起<br>控制信息 | 执行规范 GB50009-2012             | ×               | 体型分段数         | 1      | ~ ~   |        |       |       |
| 二阶效应<br>因荷段信息<br>基本参数   | 地面粗糙度类別<br>○A ●B ○C ○D        | 6               | 第一段<br>最高层号   | 3      | x挡风   | 1      | ] Y指风 | 1     |
| 指定风荷载                   | 修正后的基本风压(kN/m2)               | 0.35            | X迎风面          | 0.8    | X背风面  | -0.5   | X侧风面  | 0     |
| 地震信息                    | 风荷载计算用周尼比(%)                  | 5               | Y迎风面          | 0.8    | Y背风面  | -0.5   | Y侧风面  | 0     |
| 自定义影响系数曲线<br>地震作用放大系数   | 使期以前非大网期(*)                   | 0.2             | 第二段 品太但県      | 0      | visia | 0      | v#518 | 0     |
| 性能设计<br>设计公司            | 结构结构 能来国的(**)                 | 0.2             | 双间风面          | 0      | X背风面  | 0      | X侧风面  | 0     |
| 活着载信息                   | 承载力设计时                        |                 | Y迎风面          | 0      | Y背风面  | 0      | Y侧风而  | 0     |
| 构件设计信息                  | 风荷载效应放大系数                     | L               | 第三段           |        |       |        |       |       |
| 钢构件设计信息.<br>包络设计        | 新述度%算参数<br>同日の8~00            | 0.1             | 最高层号          | 0      | X挡风   | 0      | Y挡风   | 0     |
| 材料信息                    | ALTE (EN/ m2)<br>結果的目記 ほ (AL) | 2               | X迎风面          | 0      | X背风面  | 0      | X侧风面  | 0     |
| 铜筋强度                    | 20199/07616(10)               |                 | YPEIN         | 0      | Y背风面  | 0      | Y侧风面  | 0     |
| 地下至102<br>荷载组合<br>湖合系数  | ✓ 精细计算方式下对柱按柱<br>▼考虑顺风向风振     | 间均布风            | 荷加载<br>北空屋南鱼  | nte 🗌  |       | -      |       |       |
| 组合表                     | 结构宽深 横风                       | 5 <b>1</b> 2 46 | 26 6 24 19 70 | a      |       | 347551 | च अह  |       |
| 百定义1.00组行<br>鉴定加固       | □ 程序自动计算 □ 4                  | 的底横向风           | 振             |        |       |        | 這一個   | 振     |
| 装配式                     | 0.1                           | 形截面             |               |        |       | 动机     | 一败招(  | 0.2   |
| À                       | SX (n)                        | 回角矩题            | ŝ bX(m) 0     | bY (m) | 0     | 转用     | 期(s)  | P1.44 |
| -7                      | BY(n) 0                       | )削角矩周           | \$            |        |       |        |       |       |
|                         | 0.0                           | 形截面             | 结构二阶平和        | 加周期(=) | 0.2   |        |       |       |
|                         |                               |                 |               |        |       |        |       |       |
|                         |                               |                 |               |        |       |        |       |       |

# 4.计算参数之地震信息

| n DoadBBB                          |                                                                                                    | x64 - 盈建料建筑结构计算                                                                                                    | \$被块−−YJ                                                                                                    | K-∆[2.0.                                                                                         | 3] - [D:1                                   | 三层宿舍瓶                                                                                                    | [架]                                                                                   | -                                                                                                    | And and and and and and and and and and a                                                                                                    |                              |   |
|------------------------------------|----------------------------------------------------------------------------------------------------|----------------------------------------------------------------------------------------------------|----------------------------------------------------------------------------------------------------|--------------------------------------------------------------------------------------------------|---------------------------------------------|----------------------------------------------------------------------------------------------------|---------------------------------------------------------------------------------------|----------------------------------------------------------------------------------------------------|----------------------------------------------------------------------------------------------------|------------------------------|---|
|                                    | (III) 第111月20日 単年のは3<br>(IKCAD-参数輸入・地震信息 > 1                                                                                                    | 「2000年1月1日日日日日日日日日日日日日日日日日日日日日日日日日日日日日日日日日                                                                                                    | IAN I                                                                                                    |                                                                                                  |                                             |                                                                                                    | R<br>R                                                                                | Milett                                                                                                    | SHOKE:                                                                                                    | BIRHTH H                     | × |
|                                    | 結构总体信息<br>计算控制信息<br>一時效应<br>问题效应<br>风 橫 秋季數<br>形成信息<br>基定員查是<br>地震信息<br>自定定代用放大系数<br>性能信息<br>自定定代用放大系数<br>性能信息<br>自定定代用放大系数<br>性能信息<br>的一件的放子系数<br>性能信息<br>的一件的放子系数<br>性能信息<br>的一件的有价的一件的一件的一件的一件的一件的一件的一件的一件的一件的一件的一件的一件的一件的 | 地震信息>地震信息<br>设计地震分组: ●→<br>「友新区划图计算<br>设防烈度<br>场地类別<br>特征值分析参数<br>分析类型<br>●用户定义报型数<br>●程序自动确定振型数<br>●程序自动确定振型数<br>●程序自动确定振型数<br>量最多振型数量<br>【技主振型确定地震内力符<br>砼框架抗震等级<br>例框架抗震等级<br>例框架抗震等级<br>例框架抗震等级<br>例框架抗震等级<br>例框架抗震等级<br>」提高一级<br>「操高一级」一降值<br>一段」「扩振员构造措施的抗震等级<br>」是成了下抗员构造指 | 6 (0.05)<br>1 1<br>0.25<br>0.7<br>WYD-RIT:<br>15<br>90<br>150<br>59<br>四级<br>三级<br>医幼 级<br>K ·级<br>K ·级<br>K ·级 | 三<br>2<br>2<br>2<br>2<br>2<br>2<br>2<br>3<br>3<br>3<br>3<br>3<br>3<br>3<br>3<br>3<br>3<br>3<br>3 | 结构集全 () () () () () () () () () () () () () | 尼比(%)<br>「現代(%)<br>「現代(%)<br>「現代(%)<br>「現代(%)<br>「現代(%)<br>「現代(%)<br>「現代(%)<br>「現代(%)<br>「現代(%)<br>「現代(%)<br>「現代(%)<br>「現代(%)<br>「現代(%)<br>「現代(%)<br>「現代(%)<br>「現代(%)<br>」)<br>「現代(%)<br>」)<br>「現代(%)<br>」)<br>「」)<br>「」)<br>「」)<br>「」)<br>「」)<br>「」)<br>「」) | 混凝土<br>家存拒法 数 租 尼 以 或 放果 用<br>出 也 減 或 效果 用<br>調 一 二 一 二 一 二 一 二 一 二 一 二 一 二 一 二 一 二 一 | 5<br>0.05<br>统反射谱法<br>3法<br>数(B/I)<br>方向的均<br>案位<br>0-90<br>数<br>(B-90<br>系数<br>(B-90<br>系数<br>(C-90<br>系数<br>(C-90<br>系数<br>(C-90<br>系数<br>(C-90<br>系数<br>(C-90<br>系数<br>(C-90<br>(C-90)<br>(C-90<br>(C-90)<br>(C-90)<br>( | <ul> <li>(新算法)</li> <li>Y</li> <li>(新算法)</li> <li>0.</li> <li>1</li> <li>1</li> <li>1</li> <li>0.</li> <li>1</li> <li>1</li> <li>0.</li> <li>0.</li> <li>0.</li> <li>0.</li> <li>0.</li> <li>0.</li> <li>0.</li> <li>0.</li> <li>0.</li> <li>0.</li> <li>0.</li> <li>0.</li> <li>0.</li> <li>0.</li> </ul> | 5       2       5       0.05 |   |
| Versions 125<br>衛令yyjkepre paradig |                                                                                                    |                                                                                                    | 恢复對                                                                                                    | ы,                                                                                               | A                                           | (C + 1 34-9-1-1                                                                                                    | ]                                                                                     |                                                                                                    |                                                                                                    | 取消                           |   |

5.计算参数之设计信息

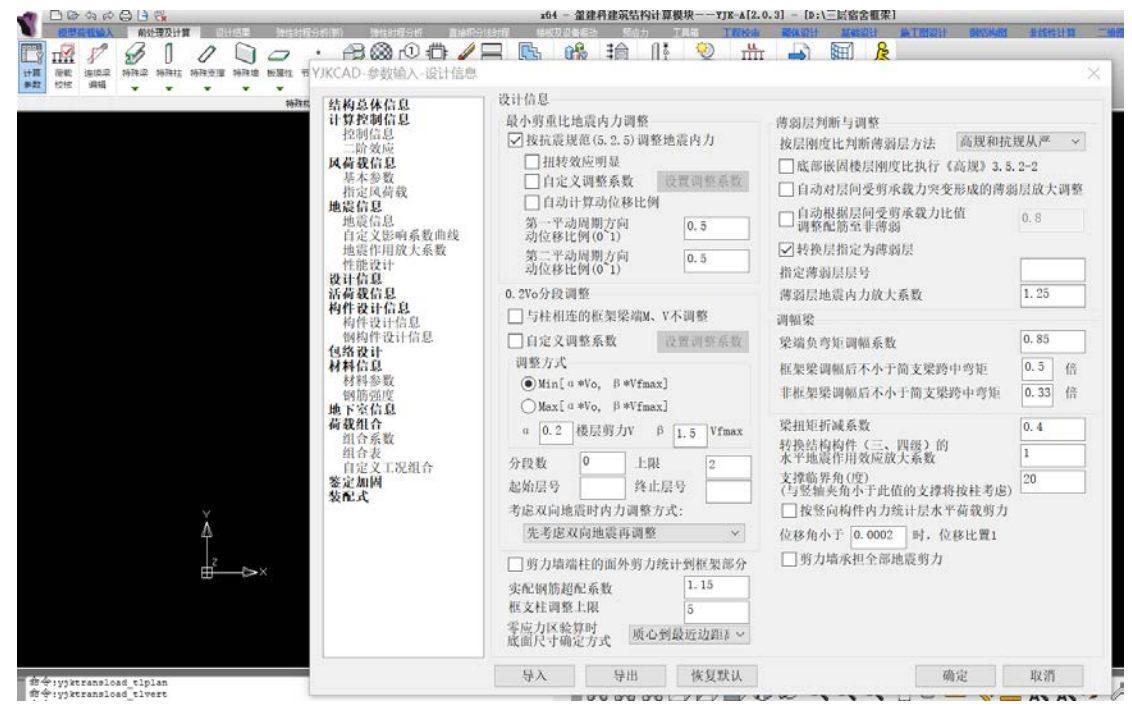

# 6.计算参数之构件设计信息

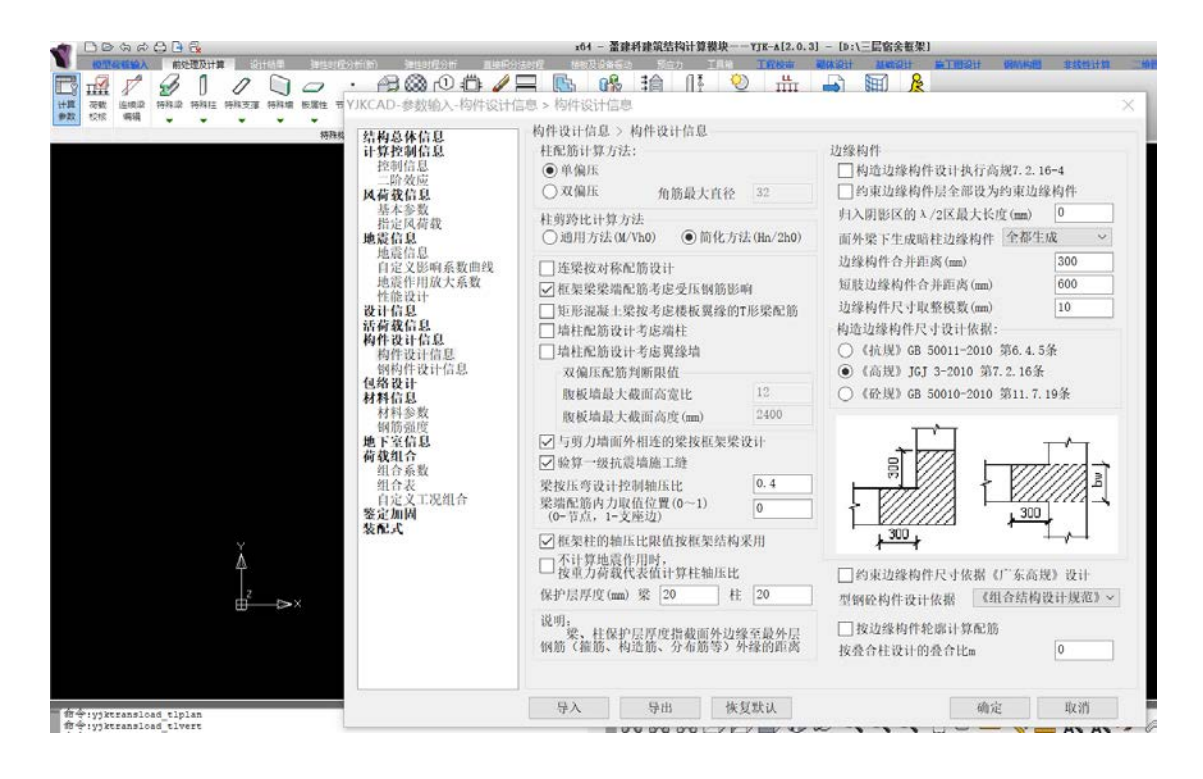

#### 7.计算参数之荷载组合

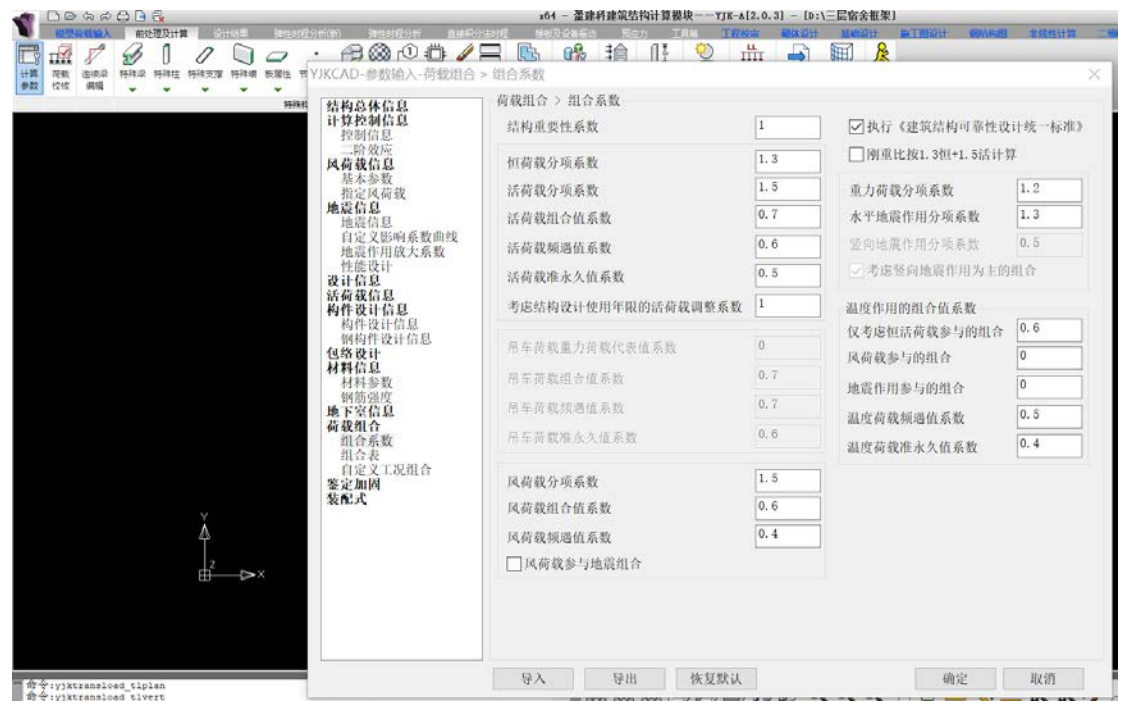

8.特殊柱之角柱的设置

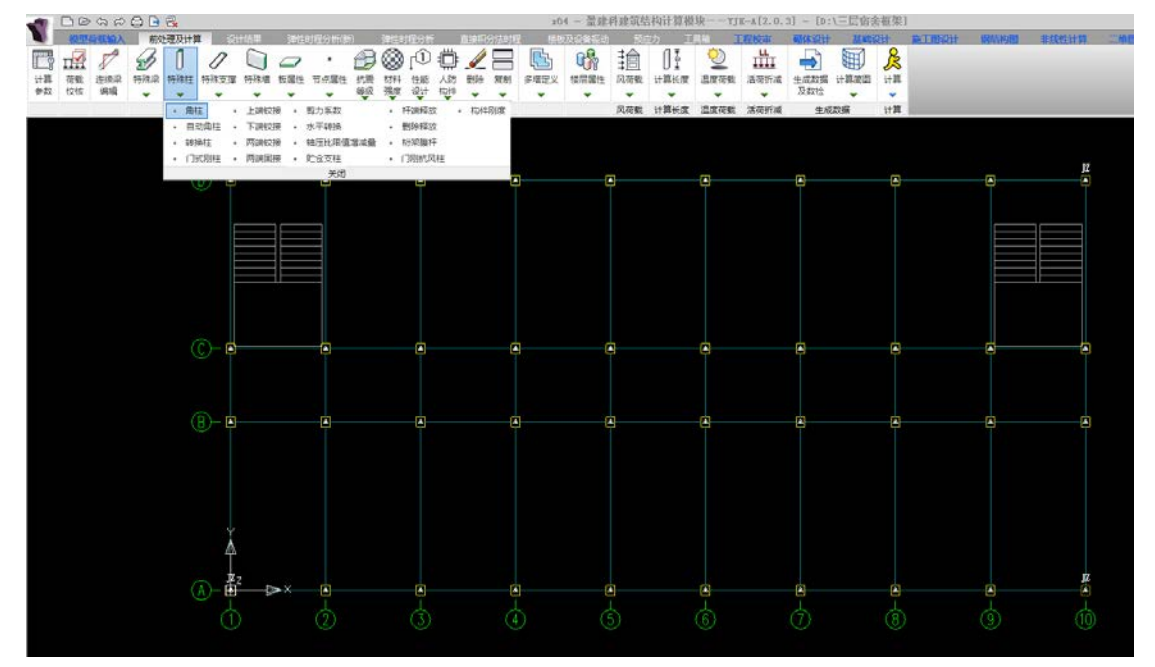

9.实施计算

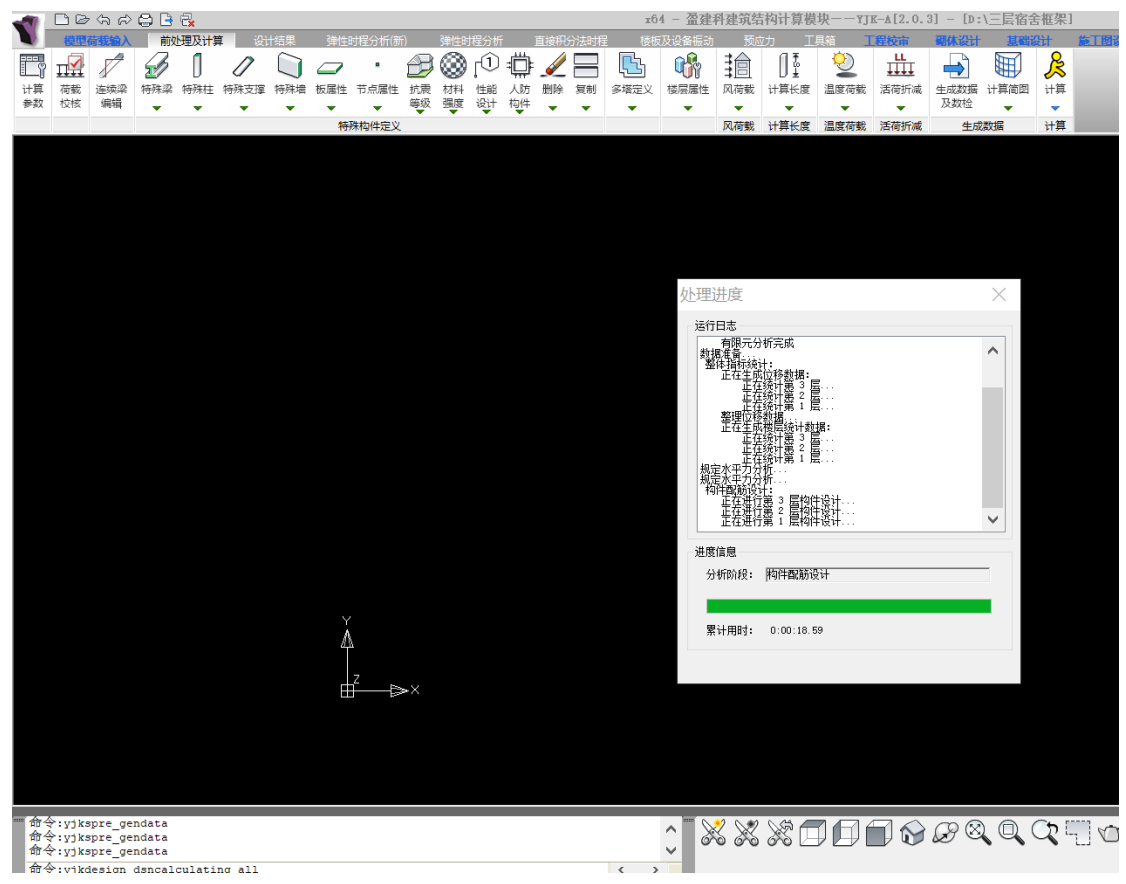

| C D D D A R                                                    | 606                                      |                                 |                                |                           |             |                                         |                           | 164 - 强羽 | 利建筑结约                       | 计算模块 | 171           | A[2.0.1                   | 1 - (0)15            | 同宿舍   | 直常1              |         |             |         |        | 10000000 |                                                               | 1 2                                                                                             | 0 뉴 🗄 -              |
|----------------------------------------------------------------|------------------------------------------|---------------------------------|--------------------------------|---------------------------|-------------|-----------------------------------------|---------------------------|----------|-----------------------------|------|---------------|---------------------------|----------------------|-------|------------------|---------|-------------|---------|--------|----------|---------------------------------------------------------------|-------------------------------------------------------------------------------------------------|----------------------|
| ZTAR ZTNer                                                     |                                          | nar A                           | - 10.400 - 10<br>- 10.400 - 10 | 1000<br>104<br>992<br>101 |             |                                         |                           |          |                             | A    | \$ 22<br>5 82 | Y a s                     |                      | *24   | EL MEL           | 9<br>61 |             | 11.00 × | anie w | CARE SS  |                                                               |                                                                                                 | 1                    |
| 文本地景 勝号                                                        |                                          | (cirtal)                        |                                | I                         | <u>д</u> 15 | 動力                                      | 3                         |          | 梁马力包括                       |      | 交外面           |                           | 繁殖會內力                | # 南东  | 昭制层              | 化器      | 工程和社        | は第七     |        |          | <ul> <li>○ 炊羅新</li> <li>○ 墳面外I</li> <li>○ 次求問:</li> </ul>     | 包括<br>紀新<br>如根所                                                                                 |                      |
| 5-0.45<br>10-7.2<br>19-6.3                                     |                                          |                                 |                                | 5-0.45<br>00-7.2          |             |                                         |                           |          | -0.45<br>0.0-7.1<br>1.8-6.3 |      |               |                           |                      | 0 4 C | 0-6.3            | 0.0-0.0 |             |         |        |          | 採配基率><br>墙水干筋>                                                | 0.025                                                                                           | 显常<br>显常             |
| 6046<br>6.3-1                                                  |                                          |                                 |                                | 63-10<br>63-10            |             |                                         |                           |          | 6.3-1<br>6.3-1              |      |               |                           |                      | 17 W  | 6.5-0            | -0.6    |             |         |        |          | 构件信息<br>诸柱轮廓                                                  | 配.的<br>堵相                                                                                       | 率 査 倉<br>定 社 算       |
|                                                                |                                          |                                 |                                |                           |             |                                         |                           |          |                             |      |               |                           |                      |       |                  |         |             |         |        |          | 且示取大<br>西区统计                                                  | E.T<br>R                                                                                        | 民对应<br>民投制           |
|                                                                |                                          |                                 |                                |                           |             |                                         |                           |          |                             |      |               |                           |                      |       |                  |         |             |         |        |          | 验解选项                                                          | 梁                                                                                               | 生验解                  |
| (0.23)<br>1.5:<br>0.23)<br>1.5:<br>0.8217 (6)<br>4.3<br>(0.23) | 3 00.<br>2.4-<br>93-0.00 <sup>7.4-</sup> | 30-0.30<br>-0.0-2.4<br>-2.0-2.4 |                                | 123)<br>132<br>+3<br>(O)  | 1.53        | G0.34<br>2.4-0<br>0.00 <sup>2.4-2</sup> | 0-0.30<br>0-2.4<br>20-2.4 |          | .24)<br>1.82<br>4.3<br>()   | 1.53 | 2<br>-0.00    | 0.30-<br>.4-0.0<br>.4-2.0 | 0.30<br>-2.4<br>-2.4 |       | 17)<br>5.0<br>#t |         | 7<br>93-0.0 |         |        |          | 文字高度<br>是人培育<br>二月息示功<br>一月息示功<br>小校总后保<br>主新<br>1<br>大子<br>1 | 增大<br>插大<br>2018<br>2018<br>第七章<br>2018<br>2018<br>2018<br>2018<br>2018<br>2018<br>2018<br>2018 | 編小<br>试小<br>至<br>(最示 |

#### 10.设计结果之梁柱配筋

11.设计结果之柱轴压比

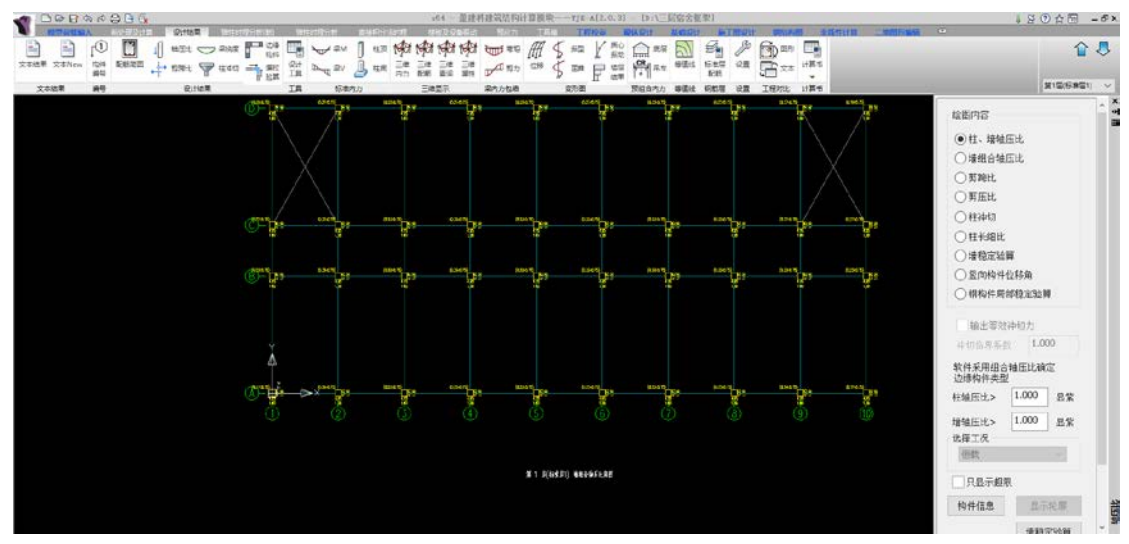

# 12. 设计结果之梁的挠度

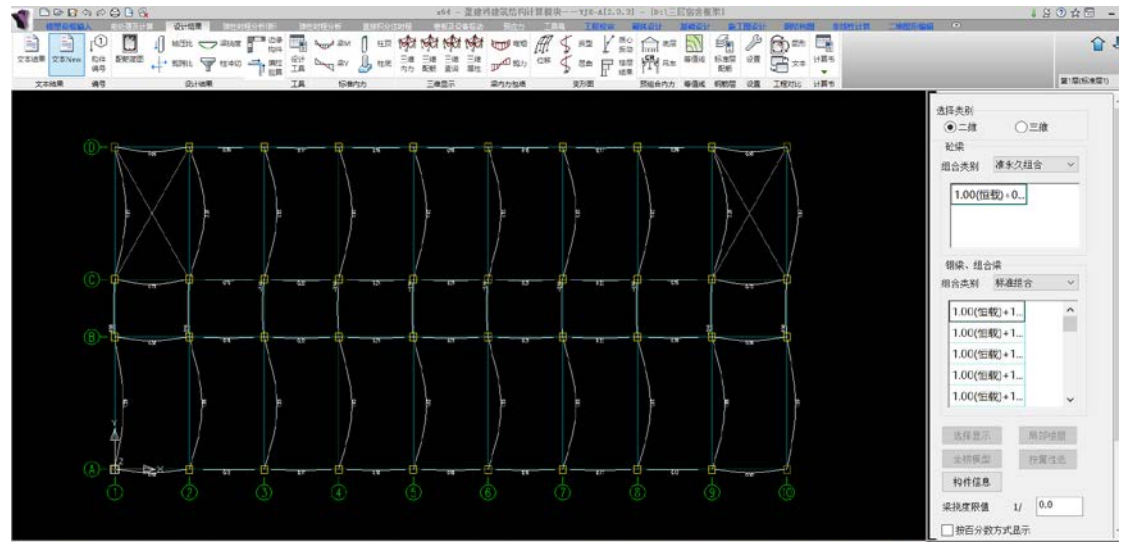

## 13.设计结果之梁的弯矩

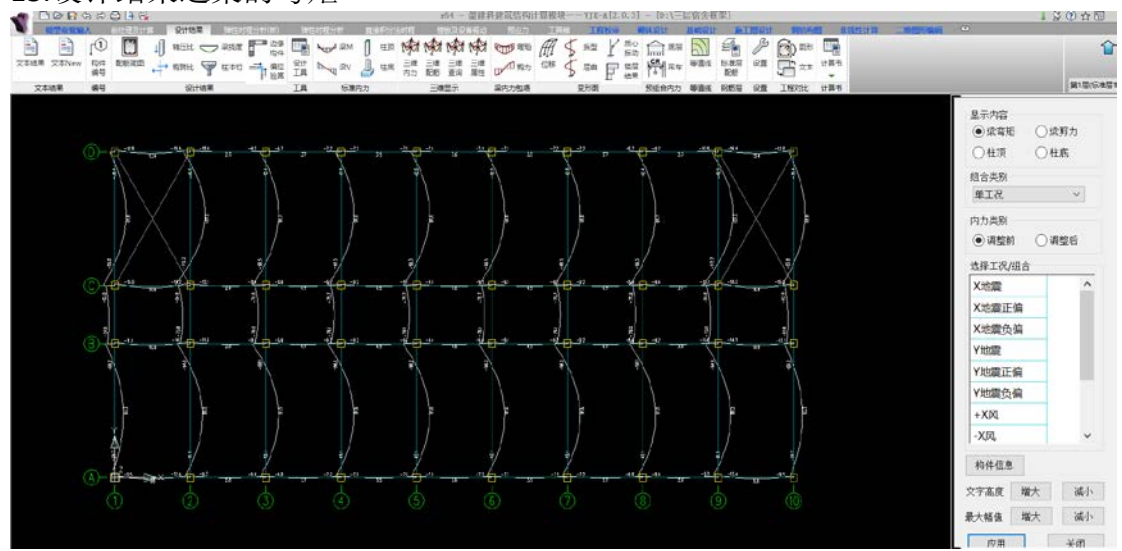

# 14.设计结果之梁的剪力

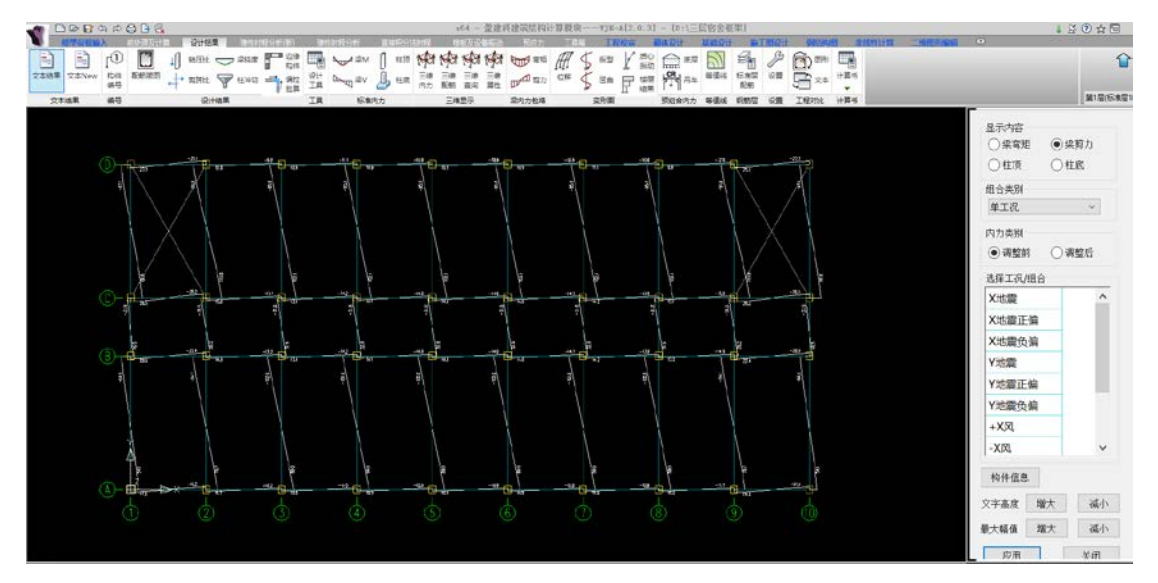

# 15.设计结果之指标汇总

|                                                                                                    | x0                                      | 4 - 當建料建筑结  | 告构计算模块——YJK-                          | -A[2.0.3] - [D:\Ξ | 《宿舍框架】            |
|----------------------------------------------------------------------------------------------------|-----------------------------------------|-------------|---------------------------------------|-------------------|-------------------|
| • 使型研究输入 前公理及计算 设计结果 消息                                                                                                    | 對理分析(物) 弹性时程分析 直接积分法时程 標準               | ·汉设黄后动   苏/ | 立力 工具稿 工業                             | 2枚市 關係設計          | 基础设计 施工图设计 保险构图   |
|                                                                                                    |                                         | THE THE THE | 第5日 冊 5 第型                            | 1 新动 合康度          |                   |
| 文本结果 文本New 构件 配标简图 ++ 取用比 🍞 住中                                                                                                    |                                         |             | 87 (016 🗲 EM                          |                   | 等值线 标准层 设置 二 文本 计 |
| 文本结果 编号 设计结果                                                                                                    | 11 20月 エロ マ ログ 1000 0000<br>工具 标准内力 三線目 | 日本 市住 日本    |                                       | 11 结果 10 11 预组合内力 | 等值线 钢筋层 设置 工程对比 计 |
| 分析结果文本显示                                                                                                    |                                         |             | 24                                    | 倍士                |                   |
| - 基本参数 - 塔参数 - 塔参数 - 塔参数 - 塔島信息 - 屋塔属性 - 両骨信息 - ボー酸 - 両骨信息 - ボー酸 - 両骨信息 - ボー酸 - 両骨信息 - ボー酸 - 両骨信息 - ボー酸 - 両骨信息 - ボー酸 - 両骨信息 - ボー酸 - 両骨信息 - ボー酸 - 両骨信息 - ボー酸 - 両骨信息 - ボー酸 - 両骨信息 - ボー酸 - 両骨信息 - ボー酸 - 両骨信息 - ボー酸 - 両骨信息 - ボー酸 - 両骨信息 - ボー酸 - 両骨信息 - ボー酸 - 両骨信息 - ボー酸 - 両骨信息 - ボー酸 - 両骨信息 - ボー酸 - 両骨信息 - ボー酸 - 両骨信息 - ボー酸 - 両骨信息 - ボー酸 - 両骨信息 - ボー酸 - □ □ □ □ □ □ □ □ □ □ □ □ □ □ □ □ □ □ □ | 插入页面布局视图 校对 审阅                          | Reporting   | 14                                    | 4                 |                   |
| 楼层偏心率                                                                                                    | SimHei V 14 V A A                       | * = • = •   | ····································· | Aa                | Bb Cc Dd Fe Ff    |
| 日 工况与组合                                                                                                    | B / U · ≠ x, x' ∧a · Z · A ·            | 5 2 2       | =   🏗 •   🗆 • 🛓                       | • 🗹 • ≡ • 👖 H1    | (基于: BODY)        |
| - 工況系数                                                                                                    |                                         |             |                                       |                   |                   |
| 荷载组合                                                                                                    | 字体                                      |             | 段落                                    |                   | 样式                |
| 口利¥信息 D P                                                                                                    |                                         | ¢           |                                       |                   |                   |
| □ 立面规则性                                                                                                    | 1                                       | V tra       | 1 15% > 10                            | 90%](1层1楼         |                   |
| - [ 使层男刀/层间位移                                                                                                    | 最小煎重比                                   | Z [P]       | 1.13% / [0                            | . 00%] (1/2;14    | /                 |
| 楼层受剪承载力                                                                                                    | AK 7 77 3576                            | Y向          | 1.50% > [0]                           | .80%](1层1塔        | )                 |
| 「周期」にある。                                                                                                    |                                         |             |                                       |                   |                   |
| 周期及振型                                                                                                    | 日本日均均均均                                 | X向 1        | 1/2857 < [                            | 1/550] (1层1塔      | (i                |
| - 有双质量条数<br>- 各振型抽靈力                                                                                                    | <b>最</b> 大层间位移用                         | VE          | 1/2060 / [                            | 1/550] (1 层1秒     | 6                 |
| 各振型基底剪力                                                                                                    |                                         | I [H]       | 1/3000 \ [                            | 1/330」(1)云口埠      | D                 |
| · 剪重比及调整信息                                                                                                    |                                         | X向          | 1.03 < [1                             | .50](1层1塔)        | 8                 |
| 各层规定水平力                                                                                                    | 最大位移比                                   |             |                                       | -                 |                   |
| 抗規方式倾覆力矩                                                                                                    |                                         | Y问          | 1.21 < [1]                            | 50] (3层1塔)        |                   |
| 一改进轴力方式倾覆力                                                                                                    |                                         | Vф          | 1 03 ( [1                             | 50](1层1楼)         |                   |
| - 竖向构件地震剪力统                                                                                                    | 最大层间位移比                                 | ~^!*¥`      | 1.05 \ [1                             | . 50] (1/2;1/4/   |                   |
| 一位移比                                                                                                    |                                         | Y向          | 1.21 < [1                             | .50](2层1塔)        |                   |
| - 位移角<br>                                                                                                    |                                         |             |                                       |                   |                   |
| 结构顶点风振加速度                                                                                                    | GU =0-11+                               | X回          | 24.83 > [1]                           | 0.00](1层1塔        | )                 |
| 日整体稳定与抗倾覆                                                                                                    | 刚車C                                     | Via         | 20.47 > [1                            | 0.00](1层1楼        | à.                |
| 抗倾覆验算信息                                                                                                    |                                         | 11-1        | 55. TI / LI                           | 0.001(1)2(1)4     | <u>/</u>          |
|                                                                                                    | 1 0 中文(简体,中国)                           |             |                                       |                   |                   |
| 指标汇总 文 my trypkutepie                                                                                                    | y_report<br>y dspshowtextwndnew         | hair an ha  | v                                     |                   |                   |

### 16.设计结果之位移动画

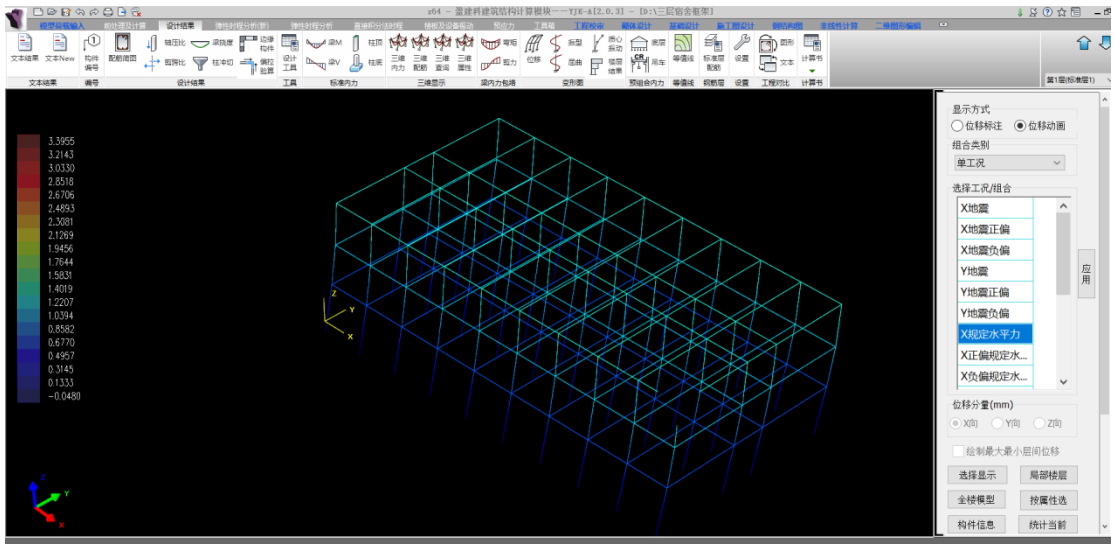

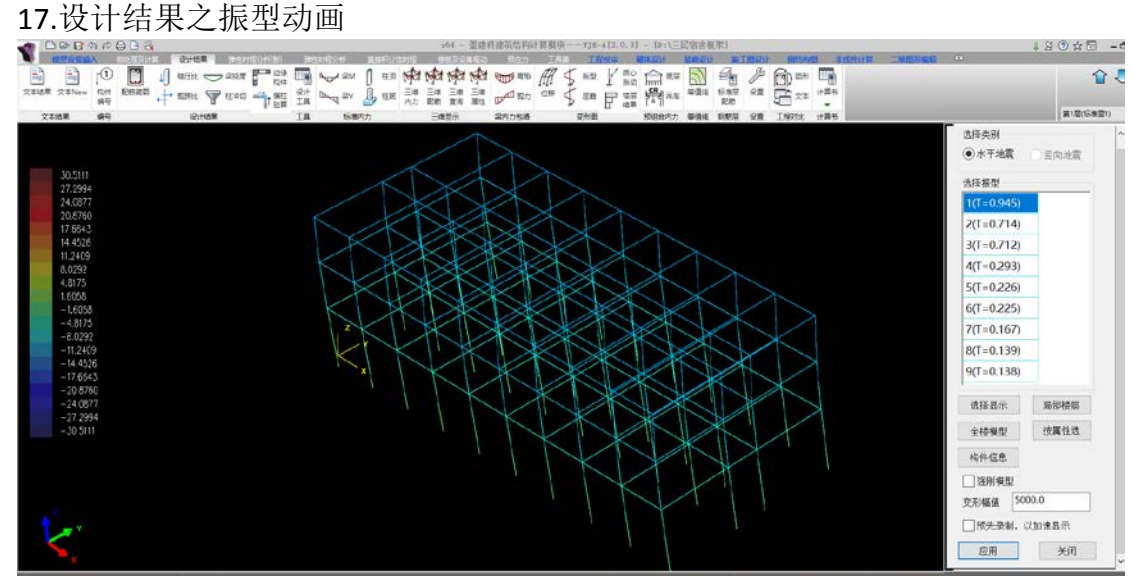

18.施工图设计之梁柱墙施工图

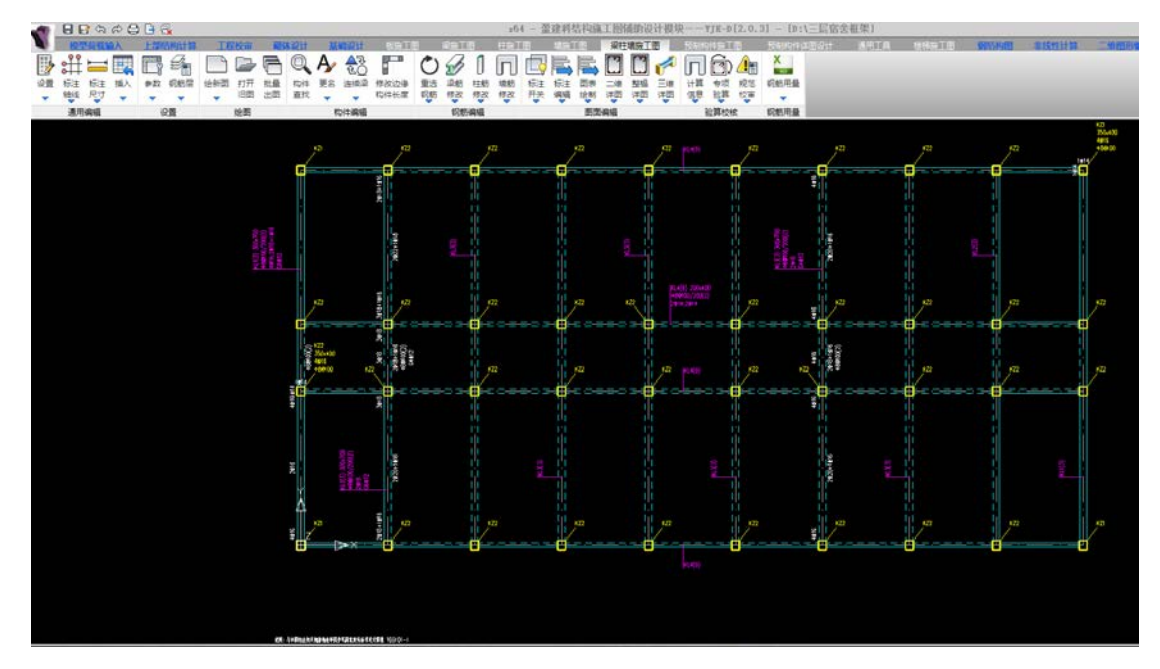

19.施工图之本层一榀框架立面图

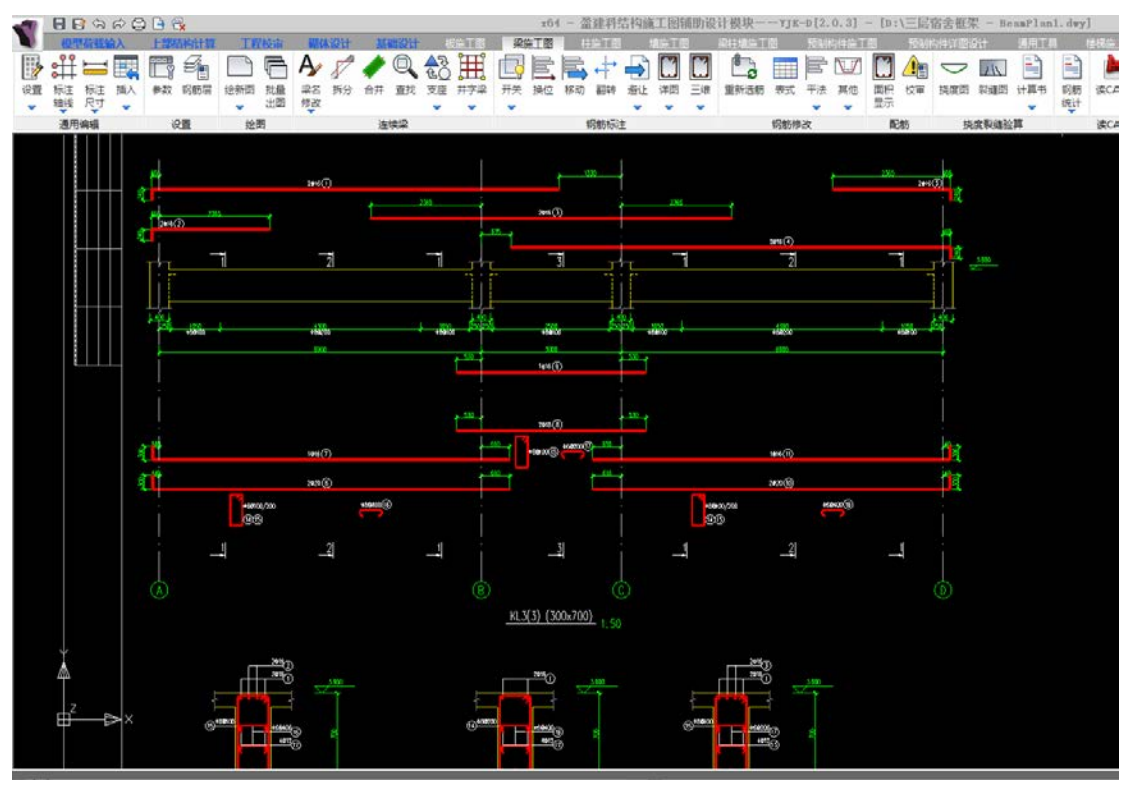

20.施工图之本层三维详图

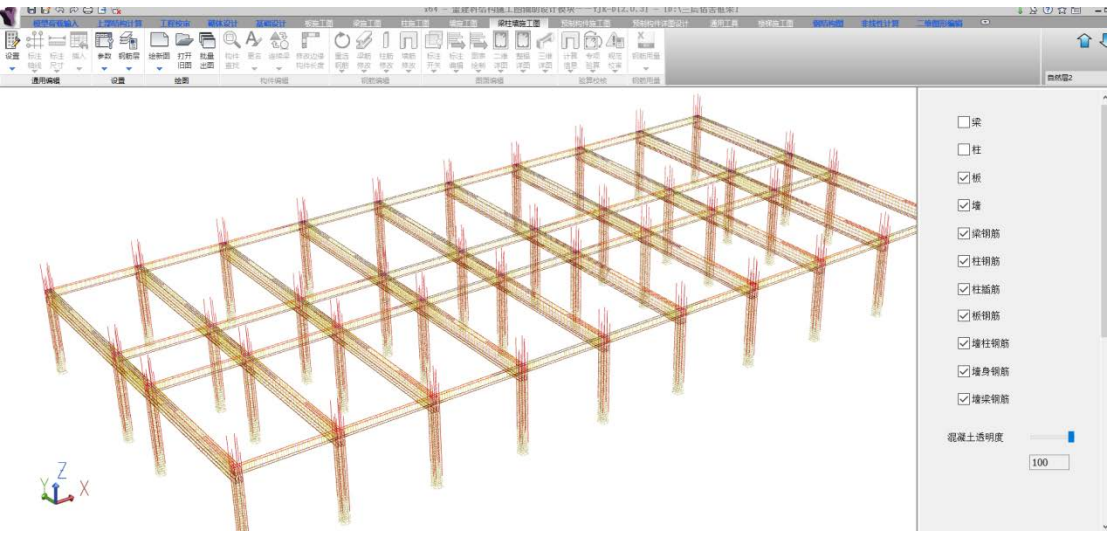

### 21.三维详图放大查看

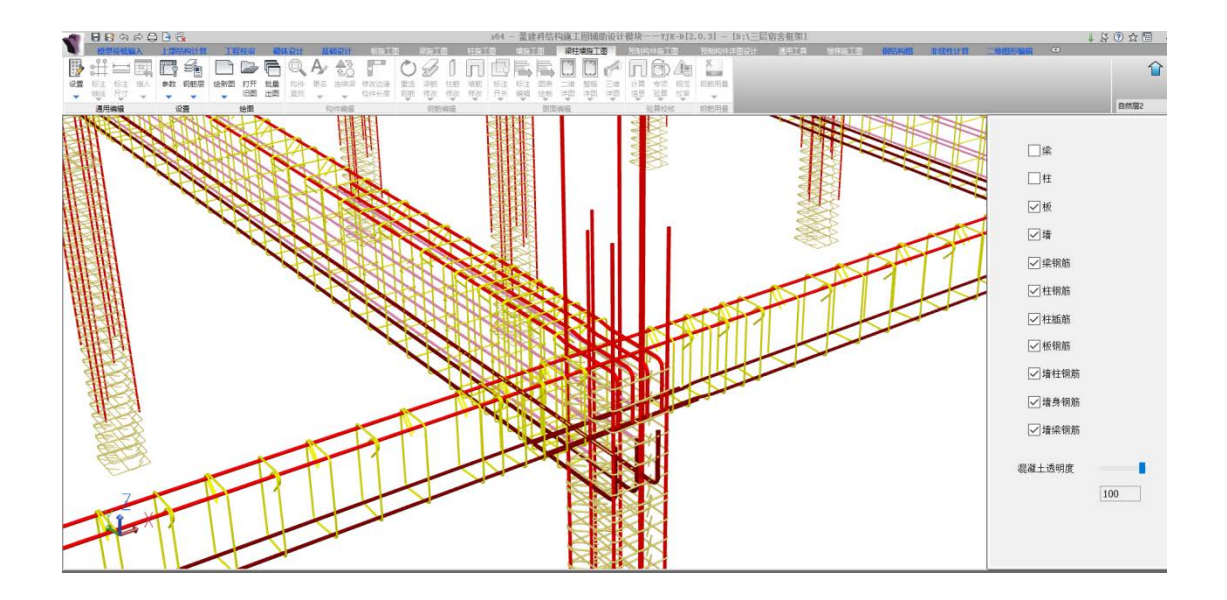

## 22.施工图之一榀框架立面图

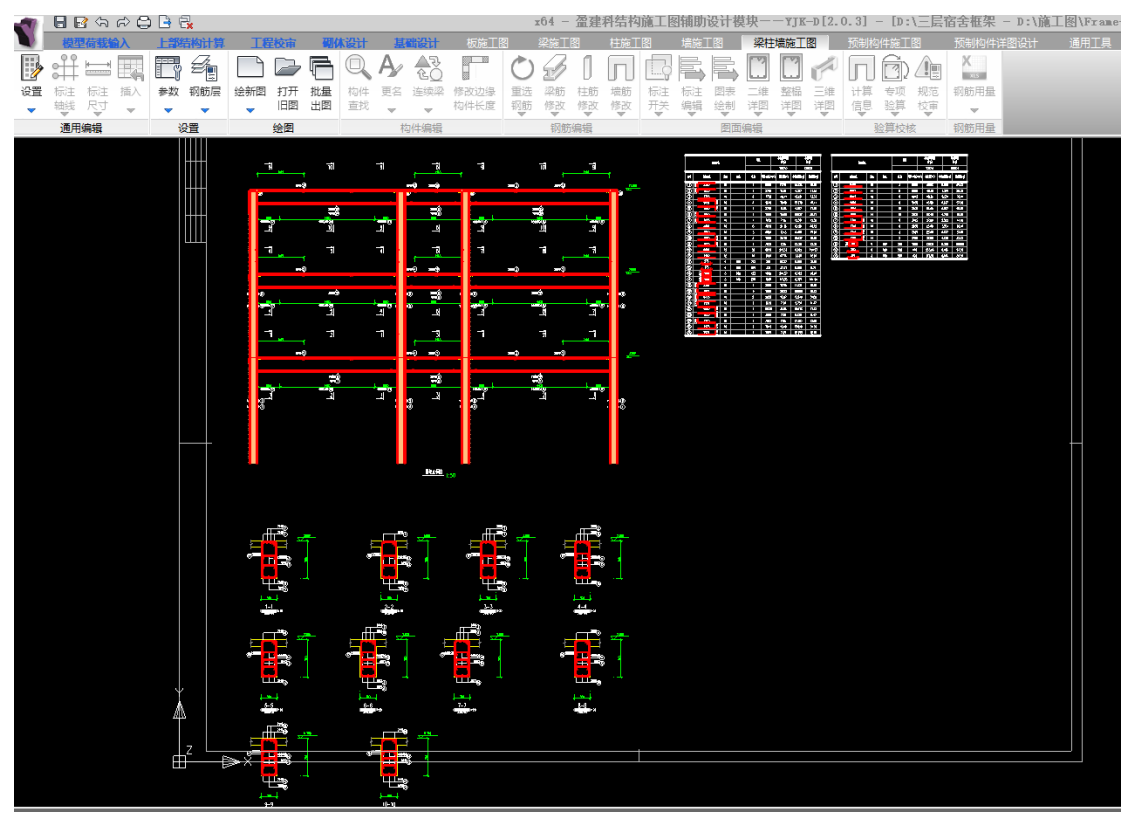

- 二、与 Revit 对接
- 1. 安装并启动 REVIT-YJKS 结构设计软件

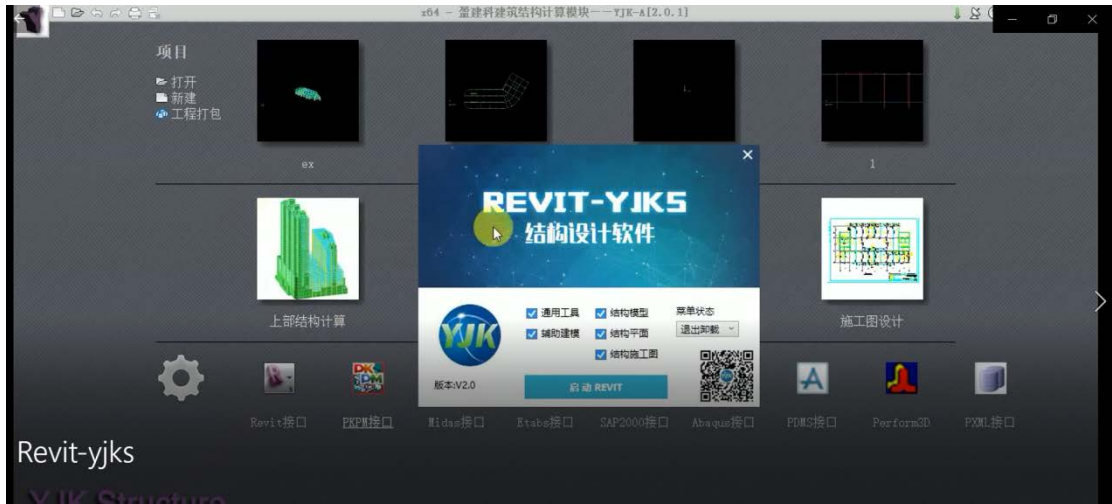

# 2.YJK 结构模型内数据加载

| 200                | 0.5           | 1 • 12 •  | 8   | 🖬 • 💉 K  | A 8.9    | <b>些</b> 包 | ¦¦- ∓ |                                                                                                    | 混凝土-1.    | rvt - 结构 | 平面: 标高 2 |        | ▶ 經入3 | 关键字或短语  | 2      | 878 S | 公息量    | 景    | - 🕱   | - 0     |
|--------------------|---------------|-----------|-----|----------|----------|------------|-------|----------------------------------------------------------------------------------------------------|-----------|----------|----------|--------|-------|---------|--------|-------|--------|------|-------|---------|
| 建筑                 | 结构            | /JK_通用工   | 具、  | /JK_辅助建模 | YJK_结构模型 | YJK_结      | 肉平面   | YJK_板施工图                                                                                                    | YJK_      | 協工图      | YJK_柱施工即 | E YJK_ | 自施工团  | YJK_基础的 | 工图 系统  | 插入    | 注释 分   | 析 体量 | 和场地 切 | 作视图 ①•  |
| 間                  | +             |           | -   | 194      | VE M     | 1          |       | THE                                                                                                    | A         |          |          | 61     |       | 1       |        | 100   | COL    | 60   | B     |         |
| 政度加較 基             | 点对位 截         | 助匹配 族     | 管理器 | - 結長参数 様 | 型导入模型更新  | 读CAD图      | 模型导出  | 根型导入                                                                                                    | 模型导入      | 模型更新     | 三维土厚     | 模型导入   | 参数符改  | 活動导調    | 1 但我导賞 | 设备开加  | · 河口标注 | 明出   | 结构信息  |         |
| 基                  | 本设置           |           |     |          | 上部结构     |            |       | - 钢结构                                                                                                    |           | 基础模型     | 1        | 装配     | 式模型   | 荷       | 成导算    | •     | 协同开洞   | 设备洞口 |       |         |
| 属性                 |               |           | ×   |          |          |            |       |                                                                                                    |           |          |          |        |       |         |        |       |        |      |       | - 0 x ' |
|                    | Lands 177 186 |           |     |          |          |            |       |                                                                                                    |           |          |          | Ŷ      |       |         |        |       |        |      |       |         |
|                    | 日本            |           | Ĩ   |          |          |            |       |                                                                                                    |           |          |          |        |       |         |        |       |        |      |       | Q.      |
| 结构平面:标             | 高2 、          | 66 (sta   | 类型  |          |          |            |       | の調査が設備                                                                                                    |           |          |          | -      | -     | ×       |        |       |        |      |       | Wq.     |
| 图形                 |               |           | * ^ |          |          |            |       | C HAUSANS                                                                                                    |           |          |          |        |       | ^       |        |       |        |      |       | *       |
| 视图比例               | 1:1           | 00        |     |          |          |            | 對     | 据源                                                                                                    |           |          |          |        |       |         |        |       |        |      |       |         |
| CC/691日 1:<br>見示描刊 | 100           |           |     |          |          |            |       |                                                                                                    | <b>DK</b> |          | 13.      | The    |       | 7       |        |       |        |      |       |         |
| 洋细程度               | 相略            |           | -   |          |          |            |       | YYK)                                                                                                    | <b>SP</b> |          | 3        | C      | )     |         |        |       |        |      |       |         |
| 零件可见性              | 显示原           | 秋态        |     |          |          |            |       |                                                                                                    |           | 1        |          |        |       |         |        |       |        |      |       |         |
| 可见性/图形             | F \$          | 月城        |     |          |          |            |       | *粉课文件(                                                                                                    | (1)       |          |          |        |       |         |        | ~     |        |      |       |         |
| 图形显示选现             | 项             | <b>帛辑</b> |     |          |          |            | 1.    | PRESERVED AND A PRESERVED AND A PRESERVEDA A PRESERVEDA A PRESERVEDA | JK/       |          |          |        | 10    | 19      |        | 0     |        |      |       | _       |
| 方向                 | 项目均           | t,        |     |          |          |            | L     |                                                                                                    |           |          |          |        |       |         |        |       |        |      |       |         |
| · 一里住帮助            | 1.32.18 D     | 「「「「「」」」  |     |          |          |            | -     | -                                                                                                    | _         | _        | _        | _      | -     | 1       |        |       |        |      |       |         |
| 项目浏览器-             | - 混擬土-1       | nt        | ×   |          |          |            |       |                                                                                                    |           |          |          |        |       |         |        |       |        |      |       |         |
|                    | (全部)          |           | ^   |          |          |            |       |                                                                                                    |           |          |          |        |       |         |        |       |        |      |       |         |
| revi               | ӷ−ујҝ         | S         |     |          |          |            |       |                                                                                                    |           |          |          |        |       |         |        |       |        |      |       |         |
| 金 立面               | (建筑立面         | )         |     |          |          |            |       |                                                                                                    |           |          |          |        |       |         |        |       |        |      |       |         |

# 3.上部结构之模型导入

| <b>8 0 0</b> 0 • 9 •                                                                                                    | ⊖ =-≯ © A ⊗-⊂                                                                                                    | • 📰 🗟 🔁 • =                                                                                                    | 混凝土-1.rvt - 结构平面: 标高 2                 | ■ 離入:                                                                                                    | 1. AB                                                                       | :☆ 오 효국 · 🐹 — 🗐 >  |
|----------------------------------------------------------------------------------------------------|----------------------------------------------------------------------------------------------------|----------------------------------------------------------------------------------------------------|----------------------------------------|----------------------------------------------------------------------------------------------------|-----------------------------------------------------------------------------|--------------------|
|                                                                                                    |                                                                                                    |                                                                                                    | B VJK 探袖工图 VJK 柱袖工目<br>(株型等入 様型更新 三堆土屋 | <ul> <li>図 VJK_域施工图</li> <li>(日)</li> <li>(日)</li> <li>(</li></ul> |                                                                             | 注释分析体量和5地 初作 税回 □・ |
| 基本设置                                                                                                    | 上部结构                                                                                                    | 钢结构                                                                                                    | 基础模型                                   | 装配式模型                                                                                                    | 荷載导算                                                                        | 协同开洞 -             |
| 属性                                                                                                    | ×                                                                                                    | 微型转换     微型转换                                                                                                    |                                        |                                                                                                    | - 0 ×                                                                       |                    |
|                                                                                                    | 编辑处型<br>名 ^                                                                                                    | <ul> <li>● 一次</li> <li>● 二</li> <li>○ 二</li> <li>○ 二<th>屈鼠标器 起始标器<br/>-3300 新建标器 ◆<br/>0 新建标器 ◆</th><th>终止标高<br/>新建标高 ▼<br/>新建标高 ▼</th><th>約件信題<br/>編号:65 柱:64<br/>梁:161 新杆:0<br/>場:22 截板:77<br/>:0 被様:1<br/>0 梁加酸:0<br/>↓:0</th><th></th></li></ul> | 屈鼠标器 起始标器<br>-3300 新建标器 ◆<br>0 新建标器 ◆  | 终止标高<br>新建标高 ▼<br>新建标高 ▼                                                                                                    | 約件信題<br>編号:65 柱:64<br>梁:161 新杆:0<br>場:22 截板:77<br>:0 被様:1<br>0 梁加酸:0<br>↓:0 |                    |
| の<br>一部<br>たまで<br>活成<br>の<br>市また<br>の<br>市また<br>の<br>市また<br>の<br>市また<br>の<br>市また<br>の<br>市また<br>の<br>市また<br>の<br>市また<br>の<br>市また<br>の<br>市また<br>の<br>市また<br>の<br>市また<br>の<br>市<br>の<br>日北<br>の<br>の<br>日北<br>の<br>の<br>日北<br>の<br>の<br>日北<br>の<br>の<br>日北<br>の<br>の<br>日北<br>の<br>の<br>日北<br>の<br>の<br>日北<br>の<br>の<br>日北<br>の<br>の<br>日北<br>の<br>の<br>日北<br>の<br>の<br>日北<br>の<br>の<br>日北<br>の<br>の<br>日北<br>の<br>の<br>日北<br>の<br>の<br>日北<br>の<br>の<br>日北<br>の<br>の<br>日<br>か<br>の<br>日<br>か<br>の<br>日<br>か<br>の<br>の<br>日<br>か<br>の<br>の<br>日<br>か<br>の<br>の<br>日<br>か<br>の<br>の<br>の<br>の<br>の<br>の<br>の<br>の<br>の<br>の<br>の<br>の<br>の | Notation of the second second |                                                                                                    |                                        | <ul> <li></li></ul>                                                                                                    | ME RA                                                                       |                    |

# 4. 导入上部前处理之梁信息

| 2 D 8 0 . 4 . K  | · 😄 😐 · 💉 i  | ◎ A 🔞 • > 🛃 | R - =        | 混凝土-1.rvt - 三维税 | 228: 三维视图 1 ・ 2   | 鍵人关键字或招语       | 유 상 ☆ 요 효율    | · X – A ×            |
|------------------|--------------|-------------|--------------|-----------------|-------------------|----------------|---------------|----------------------|
| 建筑 结构 YJK_通      | 用工具 YJK_辅助建想 | NJK_结构模型 Y  | JK_结构平面 YJK_ | 版施工图 YJK 梁施工图   | YJK_柱施工图 YJK_埋施工图 | 图 YJK_基础施工图 系统 | 毛 插入 注释 分析 体量 | 和场地 切作 视图 🕒 🗸        |
|                  |              |             |              |                 |                   |                |               | <b>人</b> (1)<br>病物信息 |
| 基本设置             |              | 上部结构        |              | 梁信息             | - 0               | × 荷戴导算         | 协同开洞          | w                    |
| -                |              |             | 参数词          | 锭               |                   |                |               |                      |
| 属住               | ×            |             | 选择           | YJK定义           | Revit实例参数         | ^              |               | - 5 % ^              |
| 6                |              |             | E            | 梁混凝土强度等级        | 新建参数              | •              |               |                      |
| 三堆視園             | 27 L         |             |              | 梁刚度系数           | 新建参数              | •              |               |                      |
|                  |              |             |              | 梁构造措施抗震等级       | 新建参数              | •              |               | al and the second    |
| 三维视图:三维视图:~ 出自!  | 编辑关型         |             |              | 梁抗震等级           | 新建参数              |                |               | ALL SO               |
| 图形               | * ^          | (           |              | 是否耗能梁           | 新建参数              | •              |               | ALC - AL             |
| 税图比例 1:100       |              | 1           |              | 是否连梁            | 新建参数              |                |               |                      |
| 洋細程度 中等          |              |             |              | 是否门钢梁           | 新建参数              | •              |               | 6                    |
| 零件可见性 显示原状态      |              |             |              | 是否调幅梁           | 新建参数              | •              |               |                      |
| 可见性/图形 编辑        |              |             |              | 是否转换梁           | 新建参数              | •              |               | 局                    |
| 图形显示远项 编辑        |              | <           |              | 是否组合梁           | 新建参数              | •              |               | •                    |
| 規程 结构            |              |             |              | 扭矩折减系数          | 新建参数              | · >            | and and       |                      |
| 显示隐藏线 按规程        |              |             |              | 左端约束情况          | 新建参数              | • //           | TIN           |                      |
| 属性報助             | 应用           |             |              | 右端约束情况          | 新建参数              | · .            |               |                      |
| 项目浏览器 - 混凝土-1.nt | ×            |             |              | 梁钢号             | 新建参数              | • • / 7        |               |                      |
|                  | ^            |             | 恢复           | 默认              |                   |                | T             |                      |
| 一副 图例            |              |             |              |                 |                   |                |               |                      |

#### 5.结构模型之截面匹配

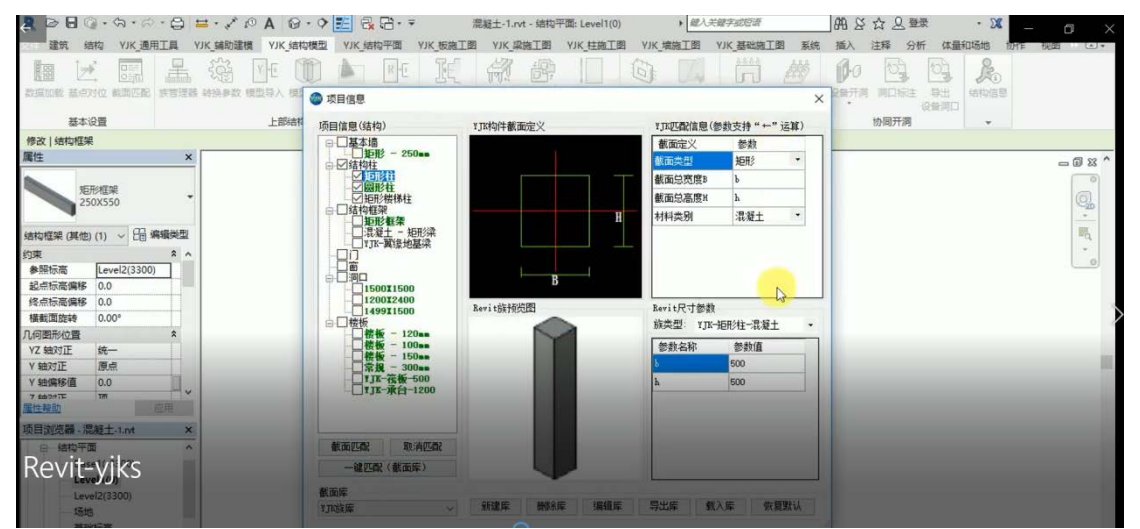

#### 6.YJK 梁施工图之绘新图

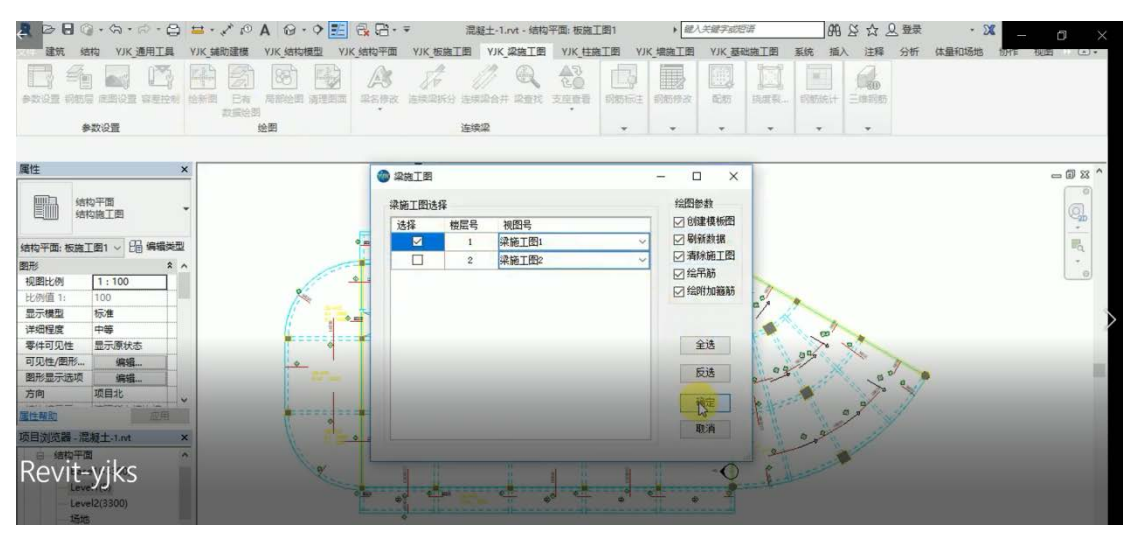

#### 7. YJK 柱施工图之绘新图

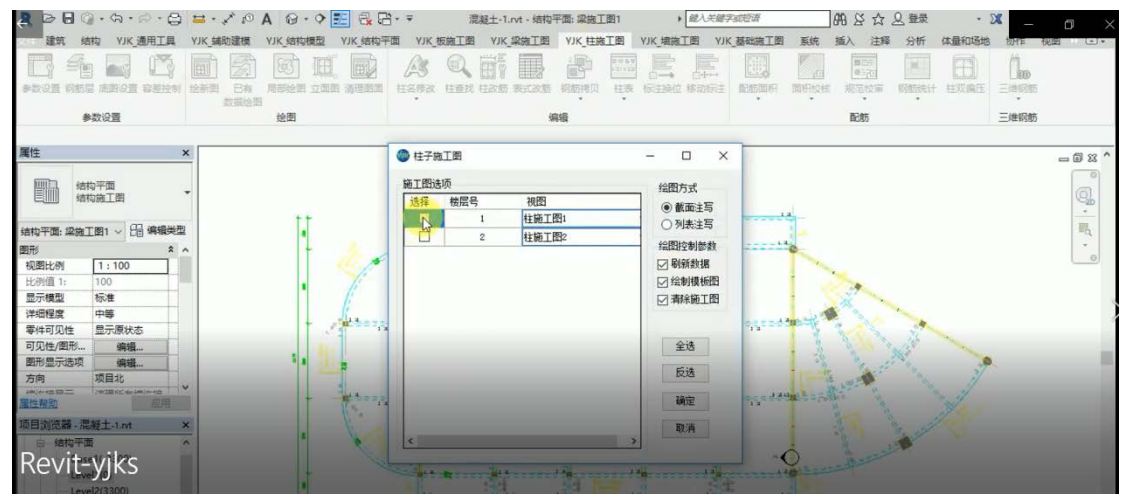

#### 8. 三维钢筋设置

| 2 B B Q · A · P · B = · * P A B · ? . | a. a                                    | 凝土-1.rvt - 三维视图: 三维 | 規图1 ・ 超入ま                 | 主國学或招導         | 報いなの間                                 | • 🕱 🗕 🗖 🗙                                                                                                    |
|---------------------------------------|-----------------------------------------|---------------------|---------------------------|----------------|---------------------------------------|----------------------------------------------------------------------------------------------------|
| 建筑 结构 YJK_通用工具 YJK_辅助建模 YJK_结构模型      | YJK_结构平面 YJK_板施工图                       | YJK_梁施工图 YJK_相      | 施工图 YJK_增施工图              | YJK_基础施工图      | 系统 插入 注释 分析                           | 体量和场地 彻作 视图 🕒 •                                                                                                    |
|                                       | 1000 100 100 100 100 100 100 100 100 10 |                     | 本母 単根<br>紫斑 新垣<br>草田 皮 向田 |                | · · · · · · · · · · · · · · · · · · · | イ目的 2015年 2014年 2014年    |
| 远择▼ 屬性 购贴版 几何图形 修改                    | 、初期                                     | 刻服 创建               | 模式 钢                      | 筋渠 主体          | 、 钢筋约束 钢筋损头                           | 制筋集类型 警告 选择                                                                                                    |
| 修改   结构钢筋 / 激活尺寸标                     | ±                                       |                     |                           |                |                                       |                                                                                                    |
| 属性 × 临时隐藏/隔离                          | 钢筋图元视图可见性状态                             |                     |                           | ? X            |                                       | - 🗊 🖾 ^                                                                                                    |
| 锅筒<br>已透挥多种类型                         | 在三维视图(详细程度为精细))<br>单击列页眉以修改排序顺序。        | 中显示清晰钢筋图元和/或显       | 8示为实心。                    |                |                                       | LIN                                                                                                    |
| 结构钢筋 (394) 🗸 🔠 鳴振美型                   | 视图类型                                    | 视图名称 清晰             | 舶视图 (为实)                  | 本 <u>音</u> 看 ^ |                                       | MY VIII                                                                                                    |
| 数量 1                                  | 三维视图 分析物                                | 題                   | 0 0                       | ]              |                                       | the second second secon |
| 间距                                    | 三维视图 (三维)                               |                     | 0 0                       | ]              |                                       | - All                                                                                                    |
| 图形 \$                                 | 三维视图 三维初                                | 见图-结构模型             |                           | ]              |                                       | 0                                                                                                    |
| 视图可见性状 编辑                             | 三维视图 三维制                                | 2图 1                |                           | 3              |                                       |                                                                                                    |
| 结构 *                                  | 立面 南                                    |                     |                           | 1              |                                       |                                                                                                    |
| 钢筋体积                                  | 立面东                                     |                     |                           |                |                                       | 馬                                                                                                    |
| 尺寸标注 🔹                                | 立面 北                                    |                     |                           | 1              |                                       | -                                                                                                    |
| A                                     | 立面西                                     |                     |                           | 1              |                                       |                                                                                                    |
| B                                     | 结构平面 标高                                 | 1                   |                           | 1              |                                       |                                                                                                    |
|                                       | 结构平面 标高;                                | 2                   |                           |                |                                       |                                                                                                    |
| <u>進性解脫</u>                           | 结构平面 标高 ;                               | 2 · 分析              |                           | 1              |                                       |                                                                                                    |
| 项目浏览器 - 混凝土-1.nt ×                    | 结构平面标高                                  | 1 · 分析              |                           | ¥.             |                                       |                                                                                                    |
|                                       |                                         |                     | 确定                        | 取消             |                                       |                                                                                                    |
| · 二律印刷                                |                                         |                     |                           |                |                                       |                                                                                                    |

9. 三维钢筋展示

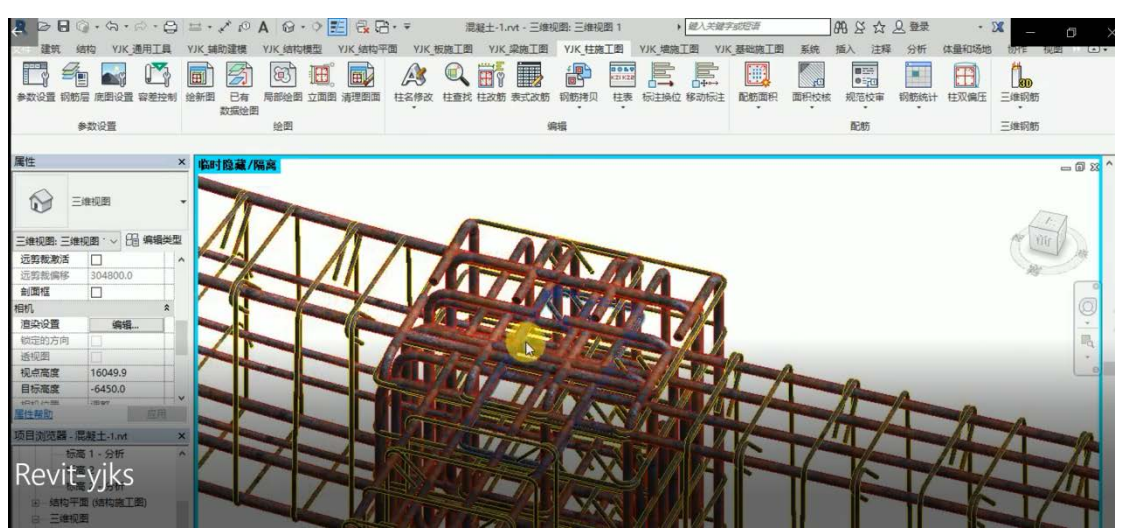